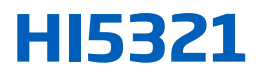

# Misuratore da banco Conducibilità/TDS/ Resistività/Salinità/ Temperatura

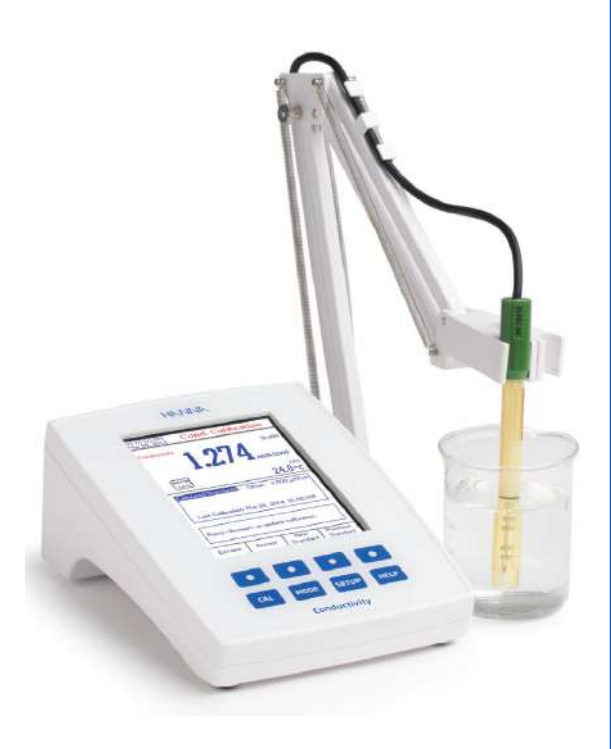

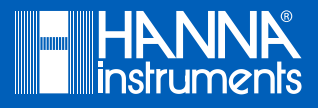

| Gentile Cliente, | Grazie per aver scelto un prodotto Hanna Instruments.                                                                                                    |
|------------------|----------------------------------------------------------------------------------------------------|
|                  | Si prega di leggere attentamente le istruzioni prima di utiliz-<br>zare lo strumento. Questo manuale contiene le informazioni<br>necessarie per il corretto uso dello strumento, fornendo una<br>precisa idea della sua versatilità. |
|                  | Per ulteriori informazioni tecniche, non esitate a contat-<br>tarci via e-mail all'indirizzo assistenza@hanna.it oppure al<br>numero 049 9070367. Per i contatti di tutti gli uffici HANNA<br>visitate il sito www.hanna.it.         |

Tutti i diritti sono riservati. La riproduzione totale o parziale è vietata senza il consenso scritto del proprietario del copyright, Hanna Instruments Inc., Woonsocket, Rhode Island, 02895, USA.

| ESAME PRELIMINARE                   | 4  |
|-------------------------------------|----|
| DESCRIZIONE GENERALE                | 4  |
| DESCRIZIONE DELLE FUNZIONI          | 5  |
| SPECIFICHE STRUMENTO                | 6  |
| GUIDA OPERATIVA                     | 7  |
| MODALITÀ DI VISUALIZZAZIONE         | 10 |
| SETUP STRUMENTO                     | 12 |
| SETUP CONDUCIBILITÀ                 | 15 |
| SETUP RESISTIVITÀ                   | 23 |
| SETUP TDS                           | 24 |
| SETUP SALINITÀ                      | 24 |
| CALIBRAZIONE CONDUCIBILITÀ          | 25 |
| MISURAZIONE CONDUCIBILITÀ           | 27 |
| MISURAZIONE USP                     | 28 |
| MISURAZIONE RESISTIVITÀ/TDS         |    |
| CALIBRAZIONE SALINITÀ               |    |
| MISURAZIONE SALINITÀ                | 32 |
| CALIBRAZIONE TEMPERATURA            | 33 |
| REGISTRAZIONE DATI                  |    |
| INTERFACCIA PC                      | 35 |
| MANUTENZIONE SONDA EC               | 36 |
| GUIDA ALLA RISOLUZIONE DEI PROBLEMI | 37 |
| ACCESSORI                           | 38 |
|                                     |    |

Rimuovere lo strumento dall'imballo ed esaminarlo attentamente per assicurarsi che non abbia subito danni durante il trasporto. Se lo strumento è danneggiato, contattare il proprio fornitore o il Centro di Assistenza HANNA più vicino.

Ogni strumento è fornito con:

- HI76312 Sonda di conducibilità a 4 anelli con sensore di temperatura incorporato
- HI76404W Stativo portaelettrodi
- Kit soluzioni di calibrazione conducibilità
- Alimentatore 12 Vdc
- Manuale di istruzioni e guida rapida di riferimento
- Certificato di qualità

HI5321-01 è fornito con alimentatore 12 Vdc/120 Vac. HI5321-02 è fornito con alimentatore 12 Vdc/230 Vac.

**Nota**: Conservare tutto il materiale di imballaggio fino a quando si è sicuri che lo strumento funzioni correttamente. Eventuali articoli danneggiati o difettosi devono essere restituiti nella loro confezione originale con gli accessori in dotazione.

HI5321 è uno strumento da banco professionale con display a colori per la misura di conducibilità, resistività, TDS, salinità e temperatura.

Le principali funzioni dello strumento sono:

- Singolo canale di ingresso;
- Tastiera touch capacitiva;
- 5 parametri di misurazione: Conducibilità, resistività, TDS, salinità e temperatura;
- Modalità USP <645> secondo normativa United States Pharmacopeia;
- Riconoscimento automatico sonda di conducibilità;
- Calibrazione offset e automatica o con tamponi personalizzati fino a 4 punti;
- Calibrazione salinità ad un singolo punto (solo Percentuale);
- Funzione AutoHold per bloccare la prima lettura stabile sul display;
- Due allarmi selezionabili su limite inferiore e superiore;
- Modalità di registrazione dati selezionabili dall'utente: registrazione automatica, registrazione manuale con o senza AutoHold;
- Registrazione continua sullo strumento, con intervallo di registrazione impostabile (fino a 100.000 dati);
- Fino a 100 lotti di registrazioni per le modalità automatica e manuale e fino a 200 registrazioni USP, fino a 100 registrazione metodi ISE;
- Intervallo di registrazione selezionabile;
- Ampio display grafico a colori (240 x 320 pixels);
- Interfaccia PC tramite USB; dati scaricati su PC o registrazione in tempo reale (richiesto HI92000 software per collegamento a PC);
- Tasto HELP (guida in linea);

• Funzione profilo: è possibile memorizzare fino a dieci differenti impostazioni dell'utente.

**DESCRIZIONE GENERALE** 

## DESCRIZIONE HI5321

## Pannello frontale

|                                                                                        | HANNA                                                        |        |    |
|----------------------------------------------------------------------------------------|--------------------------------------------------------------|--------|----|
| 03:54:13 PM<br>Dec 15, 2014                                                            | Measur                                                       | e      |    |
| Conductivity                                                                           | 🗗 Profile 1                                                  | Stable |    |
| 2                                                                                      | .217                                                         | mS/cm  | 1  |
| Last Cal: Deo<br>Cell Constant:<br>Offset: 0.000 µ<br>Ref. Temp.: 25<br>T.Coeff: 1.302 | 15, 2014 03:27 PM<br>.0000/cm<br>S/cm<br>.0 *C<br>/*C Linear | 25.0°C |    |
| Display                                                                                | Start<br>Log                                                 |        |    |
|                                                                                        | •••                                                          |        | 2  |
| CAL                                                                                    | 10DE SETUP                                                   | HELP   |    |
| l                                                                                      | Conductivity                                                 |        | J. |

## Pannello posteriore

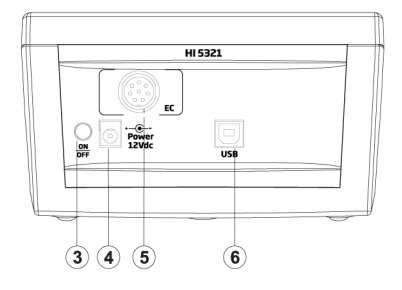

- 1. Display a cristalli liquidi (LCD)
- 2. Tastiera capacitiva
- 3. Pulsante ON/OFF
- 4. Ingresso alimentatore
- 5. Connettore sonda EC
- 6. Ingresso USB

## **DESCRIZIONE TASTIERA**

#### Tasti funzione

CAL - Per entrare/uscire dalla calibrazione.

**MODE** - Per selezionare la modalità di misura desiderata: conducibilità, resistività, salinità, TDS.

**SETUP** - Per entrare in SETUP e accedere alla funzione di richiamo registrazione (Log Recall).

HELP - Per ottenere informazioni generali sull'opzione selezionata.

#### Tasti virtuali

I tasti virtuali sono posizionati nella parte inferiore del display e consentono di eseguire le funzioni visualizzate, in base al menù corrente (ad esempio: **Display, Start Log** in modalità di misura).

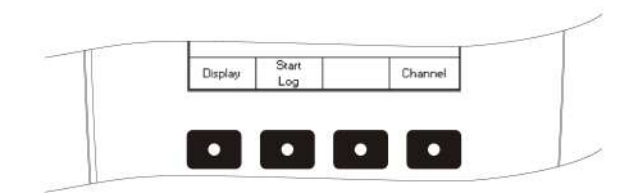

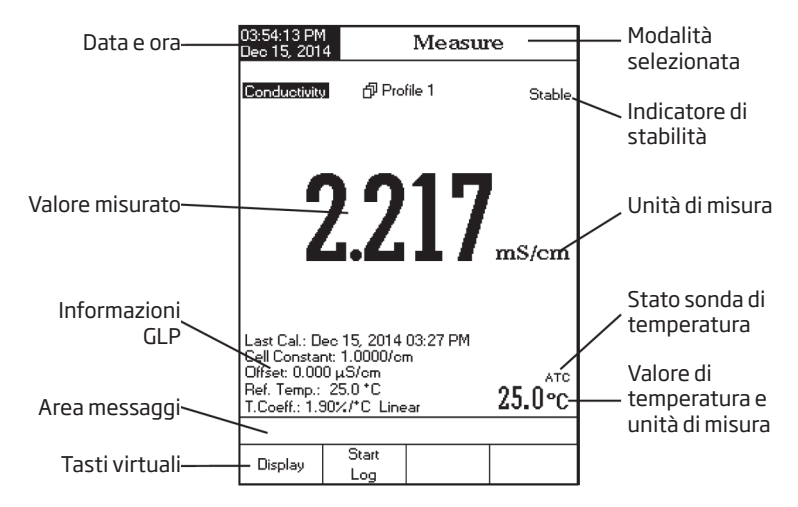

## DESCRIZIONE DISPLAY

|               | Scala                                           | da 0.000 a 9.999 µS/cm<br>da 10.00 a 99.99 µS/cm<br>da 100.0 a 999.9 µS/cm<br>da 1.000 a 9.999 mS/cm<br>da 10.00 a 99.99 mS/cm<br>da 100.0 a 1000.0 mS/cm |
|---------------|-------------------------------------------------|----------------------------------------------------------------------------------------------------|
|               | Risoluzione                                     | 0.001 μS/cm<br>0.01 μS/cm<br>0.1 μS/cm<br>0.001 mS/cm<br>0.01 mS/cm<br>0.1 mS/cm                                                                          |
|               | Accuratezza                                     | ±1% della lettura (±0.01 μS/cm)                                                                                                    |
|               | Costante di<br>cella                            | da 0.0500 a 200.00                                                                                                    |
|               | Tipo cella                                      | 4 celle                                                                                                    |
| Conducibilità | Calibrazione                                    | Riconoscimento automatico della soluzione standard /<br>Soluzione standard dell'utente,<br>calibrazione ad un singolo punto / a più punti                 |
|               | Soluzioni stan-<br>dard di calibra-<br>zione EC | 84.00 μS/cm, 1.413 mS/cm, 5.000 mS/cm, 12.88 mS/cm,<br>80.00 mS/cm,<br>111.8 mS/cm                                                                        |
|               | Riconoscimen-<br>to sonda EC                    | Sì                                                                                                    |
|               | Compensazi-<br>one delle<br>temperatura         | Disabilitata/Lineare/Non lineare (acqua naturale)                                                                                                    |
|               | Coefficiente di<br>temperatura                  | da 0.00 a 10.00 %/°C                                                                                                    |
|               | Temperatura di<br>riferimento                   | 5.0 °C to 30.0 °C                                                                                                    |
|               | Profili                                         | Fino a 10 (5 per ciascuno)                                                                                                    |
|               | Applicazione<br>USP <645>                       | Sì                                                                                                    |

| Resistività | Scala<br>Risoluzione        | da 1.0 a 99.9 W·cm<br>da 100 a 999 W·cm<br>da 1.00 a 9.99 KW·cm<br>da 10.0 a 9.99 KW·cm<br>da 100 a 999 KW·cm<br>da 100 a 9.99 MW·cm<br>da 1.00 a 1.00.0 MW·cm<br>0.1 W·cm<br>0.01 KW·cm<br>0.1 KW·cm<br>0.1 KW·cm<br>0.1 KW·cm |
|-------------|-----------------------------|----------------------------------------------------------------------------------------------------|
|             | Accuratezza                 | 0.1 MW∙cm<br>±2 % della lettura (±1 W∙cm)                                                                                                    |
|             | Calibrazione                | No (usare calibrazione EC)                                                                                                    |
| TDS         |                             | da 0.000 a 9.999 ppm<br>da 10.00 a 99.99 ppm<br>da 100.0 a 999.9 ppm<br>da 1.000 a 9.999 ppt<br>da 10.00 a 99.99 ppt<br>da 10.00 a 400.0 ppt<br>TDS attuale (con fattore 1.00)                                                  |
|             | Risoluzione                 | 0.001 ppm<br>0.01 ppm<br>0.1 ppm<br>0.001 ppt<br>0.001 ppt<br>0.1 ppt                                                                                                    |
|             | Accuratezza                 | ±1% della lettura (±0.01 ppm)                                                                                                    |
|             | Scala                       | Scala Pratica<br>da 0.00 a 42.00 psu<br>Acqua di Mare Naturale<br>da 0.00 a 80.00 ppt<br>Scala Percentuale<br>da 0.0 a 400.0 %                                                                                                  |
| Salinità    | Risoluzione                 | 0.01 per Scala Percentuale / Acqua di Mare Naturale<br>0.1 % per Scala Percentuale                                                                                                    |
|             | Accuratezza                 | ±1% della lettura                                                                                                    |
|             | Calibrazione                | Scala Percentuale - 1 punto (con soluzione standard<br>HI7037)                                                                                                    |
|             | Scala                       | da -20.0 a 120.0 °C<br>da -4.0 a 248.0 °F<br>da 253.2 a 393.2 K                                                                                                    |
|             | Risoluzione                 | 0.1 °C/0.1 °F/0.1 K                                                                                                    |
| Temperatura | Accuratezza a<br>25°C/77°F  | ±0.2 °C/±0.4 °F/±0.2 K (senza sonda)                                                                                                    |
|             | Calibrazione<br>temperatura | Calibrazione dell'utente a 3 punti (0, 50, 100°C)                                                                                                    |

| Ingresso canali             | 2 (pH/mV; Conducibilità/<br>Resistività/<br>TDS/Salinità)                                                                                  | 2 (pH/mV/ISE;<br>Conducibilità/Resistiv-<br>ità/TDS/<br>Salinità) |  |  |
|-----------------------------|----------------------------------------------------------------------------------------------------|-------------------------------------------------------------------|--|--|
| Interfaccia PC              | USB opto-is                                                                                                    | solata                                                            |  |  |
| GLP Canale 1                | offset/slope elettrodo, punti di calibrazione,<br>ora calibrazione                                                                         |                                                                   |  |  |
| GLP Canale 2                | Costante di cella sonda / offset, temperatura di<br>riferimento, coefficiente di compensazione, punti di<br>calibrazione, ora calibrazione |                                                                   |  |  |
| Auto Hold                   | Sì                                                                                                    |                                                                   |  |  |
| Promemoria di calibrazione  | Sì                                                                                                    |                                                                   |  |  |
| Registrazione dati          | Fino a 100 lotti, massimo 50.000 record per lotto /<br>massimo 100.000 dati per canale.                                                    |                                                                   |  |  |
| Intervallo di registrazione | 14 selezionabili tra 1 secondo e 180 minuti                                                                                                |                                                                   |  |  |
| Tipo di registrazione       | Automatica, Manua                                                                                                    | Automatica, Manuale e AutoHold                                    |  |  |
| ElettrodopH                 | HI1131                                                                                                    | В                                                                 |  |  |
| Sonda EC                    | HI76312                                                                                                    |                                                                   |  |  |
| Sonda di temperatura        | НІ7662-Т                                                                                                    |                                                                   |  |  |
| Standard implementati       | Fase 1, 2, 3 USP                                                                                                    |                                                                   |  |  |
| Display                     | a colori (240 x 320 pixels)                                                                                                    |                                                                   |  |  |
| Tastiera                    | 8 pulsanti touch                                                                                                    |                                                                   |  |  |
| Alimentazione               | Adattatore 12 Vdc                                                                                                    |                                                                   |  |  |
| Condizioni di utilizzo      | 0-50°C/32-122°F/273-323 K<br>U.R. max 95% senza condensa                                                                                   |                                                                   |  |  |
| Dimensioni                  | 160 x 231 x 94 mm (6.3 x 9.1 x 3.7")                                                                                                    |                                                                   |  |  |
| Peso                        | 1.2 Kg (2.6                                                                                                    | lbs.)                                                             |  |  |

## CONNESSIONE ALIMENTATORE

Inserire l'adattatore 12 Vdc nell'apposito ingresso dello strumento.

**Note**: Questo strumento utilizza una memoria non-volatile per memorizzare tutte le impostazioni, anche quando non sono collegati alla presa.

### **CONNESSIONI ELETTRODO E SONDA**

Per misurazioni di conducibilità, resistività, TDS o salinità, collegare una sonda di conducibilità al connettore DIN che si trova nel retro dello dello strumento.

#### **AVVIO STRUMENTO**

È normale che l'avvio dello strumento impieghi qualche secondo. Se lo strumento non visualizza la schermata successiva, riavviare lo strumento utilizzando il pulsante di accensione. Se il problema persiste, contattare il fornitore o il centro di assistenza Hanna.

## MODALITÀ DI VISUALIZZAZIONE

## BASIC

• Premere **Display** in modalità di misura.

• Premere **Basic**. Lo strumento visualizzerà le informazioni base per la modalità di misura selezionata.

| 03:54:13 PM<br>Dec 15, 201                                                   | 4                                                                 | Measu                | e      |
|------------------------------------------------------------------------------|-------------------------------------------------------------------|----------------------|--------|
| Conductivity                                                                 | ් Pro                                                             | file 1               | Stable |
|                                                                              | 2.2                                                               | 17                   | mS/cm  |
| Last Cal.: D<br>Cell Constar<br>Offset: 0.00<br>Ref. Temp.:<br>T.Coeff.: 1.5 | ec 15, 2014<br>ht: 1.0000/or<br>0 μS/om<br>25.0 °C<br>30%/°C Line | 03:27 PM<br>n<br>ear | 25.0°℃ |
| Display                                                                      | Start<br>Log                                                      |                      |        |

#### GLP (solo conducibilità e scala percentuale di salinità)

Dati GLP dettagliati saranno visualizzati sul display per la conducibilità e la scala percentuale di salinità, solo quando l'opzione è selezionata: data e ora dell'ultima calibrazione, valori di offset e slope, soluzioni standard di calibrazione e informazioni generali riguardanti le soluzioni: temperatura di calibrazione, modalità compensazione della temperatura, data e ora.

Premere Display in modalità di misura.

 Premere GLP. Lo strumento visualizzerà i dati GLP.

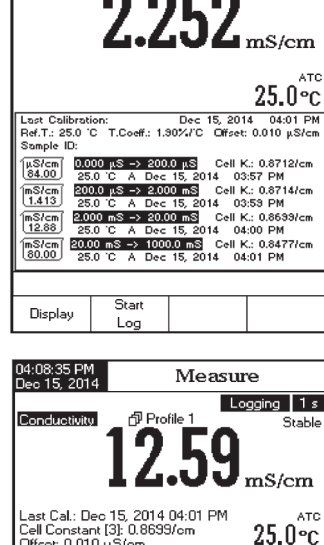

Offset: 0.010 uS/cm

mS/cm

30.00

20.00

10.00

Display

0.00

Stop

Loa

🗗 Profile 1

Conductivity

Measure

Stable

⇒s

#### GRAFICO

I valori registrati (conducibilità, resistività, TDS, salinità) saranno visualizzati quando si seleziona questa opzione.

Per visualizzare il grafico:

• Premere Display in modalità di misura o di registrazione.

• Premere Graph. Premere Start Log per visualizzare il grafico.

#### Ingrandire il grafico

- Premer **Display** e poi **Graph**.
- Utilizzare i tasti < ► per muoversi lungo l'asse X.</li>
- Premere SETUP per l'asse Y. Utilizzare Zoom IN
- o **Zoom OUT** per ingrandire l'asse Y (parametro).
- Premere Escape per tornare al menù principale.

#### DATI MEMORIZZATI

La lista dei dati memorizzati comprende il valore misurato, la temperatura e l'ora della registrazione.

• Premere Display in modalità di misura. Selezionare il parametro di interesse.

• Premere Log History.

Nota: Quando un allarme è attivo, tutti i dati registrati saranno visualizzati con un punto esclamativo "!".

Se sono stati registrati in AutoHold, i dati saranno visualizzati con una "H".

| 02:34:45 PM<br>Dec 15, 201                                                                                                    | 4 Measure                                                                                                    |                                                                                                    |                                                                                                    |
|----------------------------------------------------------------------------------------------------|----------------------------------------------------------------------------------------------------|----------------------------------------------------------------------------------------------------|----------------------------------------------------------------------------------------------------|
| Conductivity                                                                                                    | 12                                                                                                    | .31                                                                                                    | .ogging 5 s<br>Stable<br>μS/cm                                                                                                    |
| Last Cal.: D<br>Cell Consta<br>Offset: 0.00                                                                                                | ec 15, 2014<br>ht [1]: 0.9979<br>0 μS/cm                                                                                                    | 04:59 PM<br>3/cm                                                                                           | 24.9°℃                                                                                                    |
| Conducti<br>12.31 μS/<br>12.31 μS/<br>12.13 μS/<br>12.13 μS/<br>12.13 μS/<br>12.13 μS/<br>12.13 μS/<br>12.13 μS/<br>11.96 μS/<br>11.86 μS/ | onty<br>om<br>com H<br>com H<br>com H<br>com S<br>com S<br>com | 24.9 A<br>24.9 A<br>24.9 A<br>24.9 A<br>24.9 A<br>24.9 A<br>24.9 A<br>24.9 A<br>24.9 A<br>24.9 A<br>24.9 A | Line<br>02:34:44PM<br>02:34:39PM<br>02:34:29PM<br>02:34:24PM<br>02:34:14PM<br>02:34:14PM<br>02:34:14PM<br>02:34:09PM<br>02:34:04PM |
| Display                                                                                                    | Stop<br>Log                                                                                                    | Auto<br>Hold                                                                                               |                                                                                                    |

## ACCEDERE A SETUP STRUMENTO

- Premere SETUP in modalità di misura.
- Premere System Setup.

| 02:31:45 PM<br>Dec 15, 201                                                                                                    | 2:31:45 PM<br>ec 15, 2014 System Setup |   |          |  |
|----------------------------------------------------------------------------------------------------|----------------------------------------|---|----------|--|
| Besper<br>Saving Confirmation: Enabled<br>GLP Data<br>Date & Time<br>LCD Setup<br>Color Palette: Color 3<br>Language: English<br>Serial Communication: 38400 bps<br>Meter Information<br>Restore Factory Settings<br>Software Update |                                        |   |          |  |
| Press (Select) to choose the events announced by beeper.                                                                                                    |                                        |   |          |  |
| Escape                                                                                                    | Select                                 | Δ | $\nabla$ |  |

#### **Opzioni Setup**

#### Beeper (Beep)

Se il beep è disabilitato, non si sentiranno segnali acustici.

| Saving Confirmation       |  |
|---------------------------|--|
| (Conferma di salvataggio) |  |

Se questa opzione è disabilitata, saranno apportate le modifiche senza richiedere la conferma.

| 02:32:06 PM<br>Dec 15, 201                                   | 1<br>4                      | Beepe | r              |  |
|--------------------------------------------------------------|-----------------------------|-------|----------------|--|
| Stability<br>Alarm:<br>Key Pres<br>Wrong K                   | Indicator:<br>ssed:<br>.ey: |       | On<br>On<br>On |  |
| Press <off> to disable the events announced by beeper.</off> |                             |       |                |  |
| Escape                                                       | Off                         | Δ     | $\nabla$       |  |

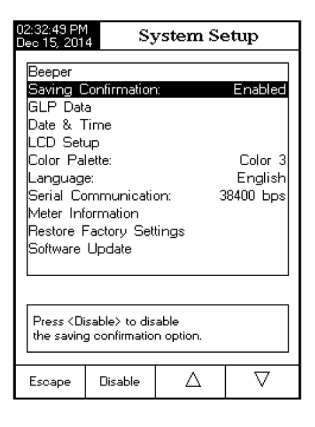

#### Dati GLP

Personalizzare le informazioni GLP registrate:

- ID utente
- ID strumento
- Nome azienda
- Informazioni aggiuntive

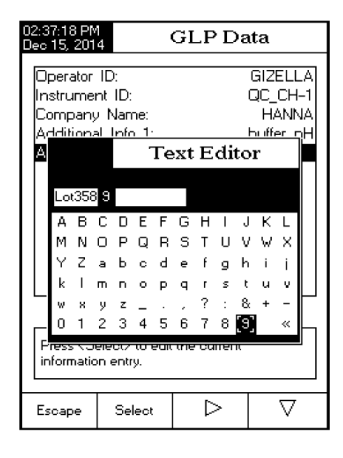

#### )2:38:08 PM Jec 15, 2014 Date & Time Enter the date and time: month day year 2014 12 15 hour minute second 02 37 49 PM Press <Escape> to exit to previous screen. Press <Edit> to edit the focused entry. Press <Next> or <Previous> to select entry. Escape Edit Nevt Previous

Data e ora

## Setup LCD

La retroilluminazione del display può essere impostata da 1 a 60 minuti o disabilitata.

| 02:38:53 PM<br>Dec 15, 201                                  | 02:38:53 PM LCD Setup                              |              |           |  |  |
|-------------------------------------------------------------|----------------------------------------------------|--------------|-----------|--|--|
| Adjust tł<br>press < E<br>Contras<br>Backlig<br>Backlig     | ne contrast a<br>iscape>.<br>st<br>ht<br>ht Saver: | nd backlight | and<br>35 |  |  |
| Press <next> to move to the next<br/>entry for edit.</next> |                                                    |              |           |  |  |
| Escape                                                      | Next                                               | Δ            | $\nabla$  |  |  |

## Color Palette (gamma di colori)

Colore 1: Sfondo bianco, testo blu Colore 2: Sfondo blu, testo bianco Colore 3: Sfondo bianco, testo nero Colore 4: Sfondo nero, testo bianco

| 02:39:57 PM<br>Dec 15, 201                                                                                                    | $^{1}_{4}$ Sy                                                                                                    | System Setup |                                                              |  |  |  |
|----------------------------------------------------------------------------------------------------|----------------------------------------------------------------------------------------------------|--------------|--------------------------------------------------------------|--|--|--|
| Beeper<br>Saving C<br>GLP Dat<br>Date & T<br>LCD Set<br>Color Pa<br>Languag<br>Serial Co<br>Meter Inf<br>Restore F<br>Software | Beeper<br>Saving Confirmation:<br>SLP Data<br>Date & Time<br>CD Setup<br>Color Palette:<br>.anguage:<br>Berial Communication:<br>Weter Information<br>Restore Factory Settings<br>Software Update |              | 9600 d<br>14400<br>19200<br>38400 3<br>115200 n<br>18400 bps |  |  |  |
| Press <select> to view and choose the baud rate parameter.</select>                                                            |                                                                                                    |              |                                                              |  |  |  |
| Escape                                                                                                    | Select                                                                                                    | Select 🛆 🗸   |                                                              |  |  |  |

## Language (Lingua)

# Serial Communication (Comunicazione seriale)

Impostare la velocità di comunicazione seriale (baud rate) in bps. Lo strumento e il programma PC devono avere la stessa velocità di trasmissione.

| 02:39:46 PM<br>Dec 15, 201                                                                                                    | 02:39:46 PM<br>Dec 15, 2014 System Setup                                                                                                    |  |                                                                 |  |
|----------------------------------------------------------------------------------------------------|----------------------------------------------------------------------------------------------------|--|-----------------------------------------------------------------|--|
| Beeper<br>Saving C<br>GLP Dat<br>Date & 1<br>LCD Set<br>Color Pa<br><b>Languag</b><br>Serial CC<br>Meter Inf<br>Restore F<br>Software | r Epubled<br>Jata Italiano<br>Setup Espanol<br>Palette: Portuguese 3<br><u>Bige: English</u><br>Communication: 38400 bps<br>Information<br>e Factory Settings<br>re Update |  | Enabled<br>ish<br>no<br>inol<br>guese 3<br>English<br>18400 bps |  |
| Press <select> to choose the current language.</select>                                                                               |                                                                                                    |  |                                                                 |  |
| Escape                                                                                                    | Select                                                                                                    |  | $\nabla$                                                        |  |

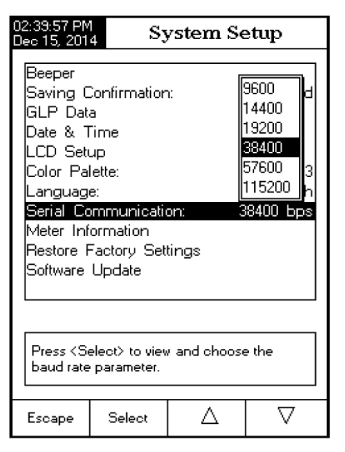

## Meter Information (Informazioni strumento)

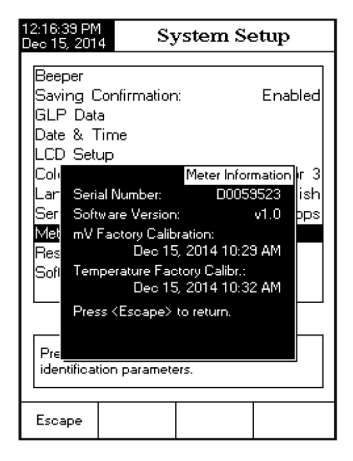

**Nota**: Tutti gli strumenti sono calibrati in fabbrica per mV e temperatura. Un anno dopo la calibrazione di fabbrica, si visualizzerà il messaggio di avviso "Factory Calibration Expired" ("Calibrazione di fabbrica scaduta") all'accensione dello strumento. Lo strumento funzionerà comunque, ma è necessario rivolgersi al centro di assistenza Hanna più vicino per la calibrazione di fabbrica.

#### Restore Factory Settings (Ripristinare impostazioni di fabbrica) Cancellare tutte le impostazioni e ripristinare le impostazioni di fabbrica dello strumento in modalità pH.

| 02:40:19 PM<br>Dec 15, 201                               | 4 Sy                                      | /stem S                                 | etup                            |
|----------------------------------------------------------|-------------------------------------------|-----------------------------------------|---------------------------------|
| Beeper<br>Saving (<br>GLP Dat<br>Date & 1                | Confirmation<br>a<br>Time                 | 1:                                      | Enabled                         |
| LCD Set<br>Color Pa<br>Languag<br>Serial Co<br>Meter Inf | up<br>lette:<br>e:<br>ommunicatio         | on: (                                   | Color 3<br>English<br>38400 bps |
| Resto<br>Softw Ar                                        | re you sure y<br>set the mete<br>efaults? | Reset Def<br>ou want to<br>r to factory | aults                           |
| Press<br>default fa                                      | ctory setting:                            | 5.                                      |                                 |
| Yes                                                      | No                                        |                                         |                                 |

#### Software Update (Aggiornamento Software)

| 02:40:32 PM<br>Dec 15, 2014 System                                                                    | Setup                           |
|----------------------------------------------------------------------------------------------------|---------------------------------|
| Beeper<br>Saving Confirmation:<br>GLP Data                                                            | Enabled                         |
| Late & Time<br>LCD Setup<br>Color Palette:<br>Language:<br>Serial Communication:<br>Meter Information | Color 3<br>English<br>38400 bps |
| Resto Software<br>Softw Start the update proce-<br>from the PC application                            | e update                        |
| Pressupdate process.                                                                                  |                                 |
| Escape                                                                                                |                                 |

## SETUP CONDUCIBILITÀ (EC)

Il menù Setup Conducibilità permette di impostare i parametri relativi alla misurazione e alla calibrazione della conducibilità.

#### Accedere a Setup Conducibilità

- Premere **MODE** in modalità di misura e poi **Cond**.
- Premere SETUP e poi Cond. Setup.

#### Profilo - Valido anche per Resistività, TDS e Salinità

Questa opzione permette di memorizzare fino a dieci profili differenti. Un profilo è una configurazione del sensore completa di unità di misura, preferenze di registrazione e di visualizzazione, soluzioni standard di calibrazione e altre impostazioni. Una volta salvato, il profilo può essere utilizzato in qualsiasi momento.

## Save Profile (Salva profilo)

| 03:46:20 PM<br>Dec 15, 2014 Conductivity Setup                                  |            |                      |  |  |  |
|---------------------------------------------------------------------------------|------------|----------------------|--|--|--|
| Channel 2<br>Profile                                                            |            |                      |  |  |  |
| Reading Mode: Direct<br>Temperature<br>Calibration                              |            |                      |  |  |  |
| Cell Constant<br>Probe Type: HI 76312<br>Units: AutoRanging<br>Sample ID<br>Log |            | HI 76312<br>oRanging |  |  |  |
| Alarm                                                                           |            |                      |  |  |  |
| Press <select> to access the profiles<br/>manager.</select>                     |            |                      |  |  |  |
| Escape                                                                          | Select 🛆 🗸 |                      |  |  |  |

## Reading Mode (Modalità di lettura) - Valido anche per TDS

È possibile scegliere tra modalità di lettura conducibilità Direct (Diretta), Direct/AutoHold (Diretta/ AutoHold) o Direct/USP (Diretta/ USP).

| 03:49:48 PM<br>Dec 15, 2014 Conductivity Setup                                                                          |                                                                                                    |   |                                                 |  |
|----------------------------------------------------------------------------------------------------|----------------------------------------------------------------------------------------------------|---|-------------------------------------------------|--|
| Channel 2<br>Profile:<br>Reading<br>Tempera<br>Calibratio<br>Cell Con<br>Probe Ty<br>Units:<br>Sample I<br>Log<br>Alarm | Profile: Pro<br>Profile: Pro<br>Reading Mode:<br>Temperature Direct/AutoHo<br>Cell Constant Direct/AutoHo<br>Probe Type: Urits: AutoRa<br>Sample ID<br>Log<br>Alarm |   | Profile 1<br>Direct<br>toHold<br>;P<br>oRanging |  |
| Press <select> to choose the reading mode for measurements.</select>                                                    |                                                                                                    |   |                                                 |  |
| Escape                                                                                                    | Select                                                                                                    | Δ | $\nabla$                                        |  |

#### Load Profile/Delete profile (Carica profilo/Cancella profilo)

| 03:48:53 PM<br>Dec 15, 201                                                                                    | 4 L    | oad Pro | file     |
|----------------------------------------------------------------------------------------------------|--------|---------|----------|
| Channel 2<br>Profile 1<br>Profile 2                                                                           |        |         |          |
|                                                                                                    |        |         |          |
| Press <escape> to return in previous panel.<br/>Press <select> to use the selected profile.</select></escape> |        |         |          |
| Escape                                                                                                    | Select | Δ       | $\nabla$ |

#### Temperatura - Valido anche per Resistività e TDS

#### Temperature Source (Modalità di temperatura)

**Nota:** La sonda HI76312 ha un sensore di temperatura interno. Selezionare modalità automatica per utilizzare il sensore di temperatura. Se si utilizza la modalità manuale, il valore dovrà essere regolato utilizzando MTC.

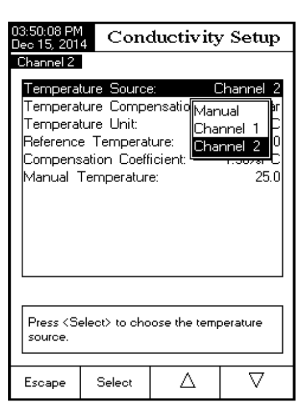

#### Temperature Compensation (Compensazione della temperatura)

• Lineare - Lo strumento eseguirà automaticamente la compensazione della temperatura seguendo questa formula:

$$C_{ref} = \frac{C_I}{1 + \frac{\alpha}{100}(T_I - T_{ref})}$$

3:50:18 PM lec 15, 2014

Temperature Source:

Temperature Unit:

Temperature Compensation

Reference Temperature:

Manual Temperature:

compensation mode

Escape

Compensation Coefficient:

Channel 2

Conductivity Setup

Linear

Non-linear

Disabled

Channel 2

Linear

 $\nabla$ 

- C<sub>ref</sub> -C<sub>I</sub> -Conducibilità alla temperatura di riferimento
- Conducibilità alla temperatura di misura
- α-Coefficiente di compensazione
- T, temperatura in °C
- T<sub>ref</sub> -Temperatura di riferimento

 Non lineare - Consigliata per misurare la conducibilità dell'acqua naturale in accordo con ISO-788-1985. Fornisce la compensazione nell'intervallo da 60 a 1000 µS/cm ad una temperatura compresa tra 0 e 35°C.

 Disabilitata - Lo strumento visualizzerà la conducibilità assoluta senza compensazione della temperatura.

Nota: qualunque sia il tipo di compensazione utilizzato, la lettura non sarà precisa come quando si misura la conducibilità del campione alla temperatura di riferimento.

#### Temperature Unit (Unità di misura della temperatura)

Unità di misura disponibili: Celsius, Fahrenheit o Kelvin.

| 03:50:40 PM<br>Dec 15, 201                                                                           | 4 Cone                 | ductivit  | y Setup   |  |
|----------------------------------------------------------------------------------------------------|------------------------|-----------|-----------|--|
| Channel 2                                                                                            |                        |           |           |  |
| Tempera                                                                                              | ure Source             | в:        | Channel 2 |  |
| Tempera                                                                                              | ure Compe<br>ture Unit | ensation: | Linear    |  |
| Reference Temperature: Celsius<br>Compensation Coefficient: Fahrenheit<br>Manual Temperature: Kelvin |                        |           |           |  |
| Press <select> to choose the temperature units.</select>                                             |                        |           |           |  |
| Escape                                                                                               | Select                 | Δ         |           |  |

Reference Temperature (Temperatura di riferimento, con compensazione della temperatura lineare o non lineare)

Δ

Press (Select) to set the temperature

Select

Nota: ISO-7888-1985 richiede una temperatura di riferimento di 25°C.

| 03:50:54 PM<br>Dec 15, 201                                                                                 | Disso:54 PM Reference Temp. |        |          |  |  |
|----------------------------------------------------------------------------------------------------|-----------------------------|--------|----------|--|--|
| Channel 2                                                                                                  |                             |        |          |  |  |
| Edit refe                                                                                                  | Edit reference temperature: |        |          |  |  |
|                                                                                                    | 25.0 °C                     |        |          |  |  |
| Limit Lov                                                                                                  | <i>»</i> : 5                | .0 *C  |          |  |  |
| Limit Hig                                                                                                  | h: 30                       | ).0 °C |          |  |  |
| Use <up> and <down> arrows to set value.</down></up>                                                       |                             |        |          |  |  |
|                                                                                                    |                             |        |          |  |  |
| Press <accept> to save the current value.<br/>Press <escape> to exit to previous screen.</escape></accept> |                             |        |          |  |  |
| Escape                                                                                                    | Accept                      | Δ      | $\nabla$ |  |  |

## Compensation Coefficient (Coefficiente di com-

**pensazione**, con compensazione della temperatura lineare)

Il coefficiente di temperatura è un fattore utilizzato per esprimere il tasso di conducibilità di una soluzione con un aumento della temperatura ed è espresso come un aumento % della conducibilità, per un cambiamento della temperatura di 1°C.

Per miscele acquose di sale è utilizzato un coefficiente di 1.90 %/°C, mentre per l'acqua pura 5.50 %/°C.

| 03:51:10 PM<br>Dec 15, 2014 Temp. Coefficient                                                              |                                                      |          |          |  |
|----------------------------------------------------------------------------------------------------|------------------------------------------------------|----------|----------|--|
| Channel 2                                                                                                  |                                                      |          |          |  |
| Edit Temperature Compensation Coeff.:                                                                      |                                                      |          |          |  |
|                                                                                                    | 1.90 %/°C                                            |          |          |  |
| Limit Lov                                                                                                  | v: 0.                                                | .00 %/°C |          |  |
| Limit Hig                                                                                                  | h: 10                                                | .00 %/°C |          |  |
| Use <up< td=""><td colspan="3">Use <up> and <down> arrows to set value.</down></up></td></up<>             | Use <up> and <down> arrows to set value.</down></up> |          |          |  |
|                                                                                                    |                                                      |          |          |  |
| Press <accept> to save the current value.<br/>Press <escape> to exit to previous screen.</escape></accept> |                                                      |          |          |  |
| Escape                                                                                                    | Accept                                               | Δ        | $\nabla$ |  |

#### Calibrazione

Utilizzando soluzioni standard:

La sonda di conducibilità può essere calibrato fino a quattro punti, scegliendo tra sei soluzioni standard Hanna (84 µS/cm, 1413 µS/cm, 5.0 mS/cm, 12.88 mS/cm, 80.0 mS/cm, 111.8 mS/cm) o utilizzando i tamponi personalizzati. Selezionare soluzioni standard vicini all'intervallo di misura del campione. Utilizzare solo una soluzione standard per ogni intervallo.

| Intervallo di misurazione | Soluzioni standard di calibrazione |
|---------------------------|------------------------------------|
| 0 - 200 µS/cm             | 84.00 µS/cm                        |
| 200 - 2000 µS/cm          | 1413 <i>µ</i> S/cm                 |
| 2 - 20 mS/cm              | 5.000 or 12.88 mS/cm               |
| 20 - 1000 mS/cm           | 80.0 or 111.8 mS/cm                |

Opzioni di calibrazione:

#### Standard Recognition (Riconoscimento della soluzione standard)

Automatico

• Standard dell'utente (quando sono utilizzati tamponi personalizzati)

| 03:51:37 PM<br>Dec 15, 201                                     | 03:51:37 PM<br>Dec 15, 2014 Conductivity Setup                   |                    |                                     |
|----------------------------------------------------------------|------------------------------------------------------------------|--------------------|-------------------------------------|
| Channel 2                                                      |                                                                  |                    |                                     |
| Standard<br>Calibratic<br>Calibratic<br>Set Rem<br>Clear Ca    | Recognition<br>Points:<br>In Reminde<br>inder Perio<br>libration | nn Sir<br>Sir<br>d | Automatic<br>Igle Point<br>Disabled |
| Press (User Standard) to choose the standard recognition mode. |                                                                  |                    |                                     |
| Escape                                                         | User<br>Standard                                                 | Δ                  | $\nabla$                            |

# Calibration Reminder (Promemoria di calibrazione)

Sono disponibili tre opzioni: Daily (Giornaliero), Periodic (Periodico) o Disabled (Disabilitato).

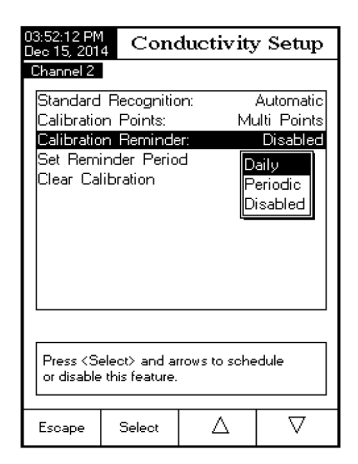

#### Calibration Points (Punti di calibrazione)

La calibrazione può essere effettuata ad un singolo punto o a più punti (massimo quattro).

| 03:51:56 PN<br>Dec 15, 201                                  | 03:51:56 PM<br>Dec 15, 2014 Conductivity Setup |                                    |          |  |  |  |
|-------------------------------------------------------------|------------------------------------------------|------------------------------------|----------|--|--|--|
| Channel 2                                                   |                                                |                                    |          |  |  |  |
| Standard<br>Calibratio<br>Calibratic<br>Set Rem<br>Clear Ca | on: .<br>Sin<br>d                              | Automatic<br>gle Point<br>Disabled |          |  |  |  |
|                                                             |                                                |                                    |          |  |  |  |
| of calibration points.                                      |                                                |                                    |          |  |  |  |
| Escape                                                      | Multi Points                                   | Δ                                  | $\nabla$ |  |  |  |

## Cell Constant (Costante di cella)

La sonda di conducibilità può essere calibrata utilizzando le soluzioni standard di conducibilità o inserendo la costante di cella della sonda.

| 03:53:07 PN<br>Dec 15, 201                                                                                 | 03:53:07 PM<br>Dec 15, 2014 Edit Cell Constant       |         |          |  |  |  |  |
|----------------------------------------------------------------------------------------------------|------------------------------------------------------|---------|----------|--|--|--|--|
| Channel 2                                                                                                  |                                                      |         |          |  |  |  |  |
| Edit custom value of cell constant:                                                                        |                                                      |         |          |  |  |  |  |
|                                                                                                    | 1.0000 /cm                                           |         |          |  |  |  |  |
| Limit Lo                                                                                                   | w: 0.0                                               | )500/cm |          |  |  |  |  |
| Limit Hig                                                                                                  | h: 20                                                | 0.00/cm |          |  |  |  |  |
| Use <up< td=""><td colspan="6">Use <up> and <down> arrows to set value.</down></up></td></up<>             | Use <up> and <down> arrows to set value.</down></up> |         |          |  |  |  |  |
|                                                                                                    |                                                      |         |          |  |  |  |  |
| Press <accept> to save the current value.<br/>Press <escape> to exit to previous screen.</escape></accept> |                                                      |         |          |  |  |  |  |
| Escape                                                                                                    | Accept                                               | Δ       | $\nabla$ |  |  |  |  |

## Probe type (Tipo sonda)

Questa opzione permette all'utente di ottenere informazioni riguardo la sonda di conducibilità collegata: nome, costante di cella di default, scala e numero di anelli. La sonda HI76312 è riconosciuta dallo strumento.

## Units (Unità di misura)

Le unità di misura disponibili sono: µS/cm, mS/cm e AutoRanging.

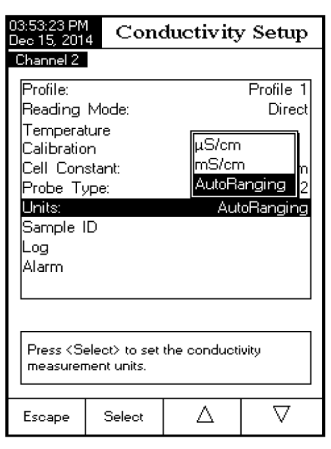

## Sample ID (ID campione) - Valido anche per Resistività e TDS

È possibile inserire identificare il campione con un nome/numero. Sono disponibili due opzioni:

## • ID Increment

 None (l'ID del campione sarà fisso e può essere alfanumerico);

- Automatic (l'ID del campione aumenterà di uno per ogni nuovo lotto registrato)

## • Edit Sample ID

Per utilizzare questa funzione, ID Increment deve essere impostato a "None".

Selezionare **Edit Sample ID**, premere **Select** e inserire i caratteri desiderati.

Se ID Increment è impostato a "Automatic", l'ID del campione può essere impostato utilizzando i tasti

#### ▲ 0 ▼.

| 03:54:05 PM<br>Dec 15, 201                                                            | 4 Cone          | ductivity | 7 Setup  |  |  |
|---------------------------------------------------------------------------------------|-----------------|-----------|----------|--|--|
| ID Incren<br>Edit San                                                                 | nent:<br>ple ID |           | None     |  |  |
| Press <automatic> to choose the increment<br/>mode for sample identifier.</automatic> |                 |           |          |  |  |
| Escape                                                                                | Automatic       | Δ         | $\nabla$ |  |  |

| 03:5<br>Dec                                                                    | 3:56:32 PM<br>ec 15, 2014 Conductivity Setup |     |       |        |      |   | I  |   |   |         |        |          |   |  |
|--------------------------------------------------------------------------------|----------------------------------------------|-----|-------|--------|------|---|----|---|---|---------|--------|----------|---|--|
|                                                                                | ID Increment: None<br>Edit Sample ID         |     |       |        |      |   |    |   |   |         |        |          |   |  |
|                                                                                | Text Editor                                  |     |       |        |      |   |    |   |   |         |        |          |   |  |
|                                                                                | FIN                                          | IAL | SA    | Μ      |      |   |    |   |   |         |        |          |   |  |
|                                                                                | А                                            | в   | С     | D      | Е    | F | G  | Н | Ι | J       | К      | L        |   |  |
|                                                                                | M,                                           | N   | Ο     | P      | Q    | R | S  | T | U | Y.      | ¥      | X        |   |  |
|                                                                                | Ľ.                                           | Z   | а     | ь      | с    | d | e  | f | g | h       | i      | i        |   |  |
| L                                                                              | . K                                          |     | m<br> | n<br>~ | 0    | Ρ | q  | 2 | s | t<br>0. | u<br>+ | v<br>_   | ┡ |  |
|                                                                                | ň                                            | 1   | 2     | 3      | 4    | 5 | é. | 7 | : | 3       | +      | ~        |   |  |
| Press Select to eair a numeric or<br>alphanumeric value for sample identifier. |                                              |     |       |        |      |   |    |   |   |         |        |          |   |  |
| E                                                                              | scap                                         | e   |       | Se     | lect |   |    | Þ | > |         |        | $\nabla$ |   |  |

| 12:48:00 PM<br>Dec 15, 201                                                                                 | $\frac{1}{4}$ Ed                                     | it Samp | le ID    |  |  |  |  |
|----------------------------------------------------------------------------------------------------|------------------------------------------------------|---------|----------|--|--|--|--|
| Channel 2                                                                                                  | Channel 2                                            |         |          |  |  |  |  |
| Editanu                                                                                                    | Edit a numeric value for sample identifier:          |         |          |  |  |  |  |
|                                                                                                    | 003                                                  |         |          |  |  |  |  |
| Limit Lov                                                                                                  | v: 00                                                | 1       |          |  |  |  |  |
| Limit Hig                                                                                                  | h: 99                                                | 9       |          |  |  |  |  |
| Use <up< td=""><td colspan="6">Use <up> and <down> arrows to set value.</down></up></td></up<>             | Use <up> and <down> arrows to set value.</down></up> |         |          |  |  |  |  |
|                                                                                                    |                                                      |         |          |  |  |  |  |
| Press <accept> to save the current value.<br/>Press <escape> to exit to previous screen.</escape></accept> |                                                      |         |          |  |  |  |  |
| Escape                                                                                                    | Accept                                               | Δ       | $\nabla$ |  |  |  |  |

#### Registrazione - Valido anche per Resistività e TDS

Questa opzione permette di modificare le impostazioni di registrazione: tipo di registrazione, configurazione dei dati registrati, periodo di campionamento e nuovo lotto.

#### Logging Type (Tipo di registrazione)

• Automatica: i dati di misurazione sono registrati automaticamente a intervalli di tempo predefiniti.

• Manuale: i dati di misurazione sono registrati quando l'utente preme il pulsante Log.

• Auto Hold: è configurato con la modalità di lettura Direct/AutoHold. Premere **Start Log** per iniziare una sessione di registrazione. Premere **AutoHold**, la registrazione avviene automaticamente una volta raggiunta la stabilità della misura. Questo tipo di registrazione inoltre rimuove i dati soggettivi, poichè acquisisce solo le misurazioni stabili.

| 03:57:14 PM<br>Dec 15, 201                                       | 03:57:14 PM<br>Dec 15, 2014 Conductivity Setup |                                         |                                       |  |  |  |  |
|------------------------------------------------------------------|------------------------------------------------|-----------------------------------------|---------------------------------------|--|--|--|--|
| Logging<br>Logging<br>Sampling<br>New Lot                        | Туре:<br>Data Confi<br>g Period:               | guration <mark>Aut</mark><br>Mai<br>Aut | Automatic<br>omatic<br>hual<br>o Hold |  |  |  |  |
| Press <select> to set the mode of logging the readings.</select> |                                                |                                         |                                       |  |  |  |  |
| Escape                                                           | Select                                         | Δ                                       | $\nabla$                              |  |  |  |  |

## Logging Data Configuration (Configurazione dati registrati)

È possibile inserire informazioni ad una registrazione: data/ora, dati di calibrazione, ID campione, ID strumento, ID utente, nome azienda, informazione aggiuntiva 1 e informazione aggiuntiva 2.

| 12:49:24 PM<br>Dec 15, 2014 Logging Data Config.    |                                                                                                    |   |                          |  |  |
|-----------------------------------------------------|----------------------------------------------------------------------------------------------------|---|--------------------------|--|--|
| Channel 2<br>Date/Tim<br>Calibratic<br>Sample 1     | e:<br>in Data:<br>ID:                                                                                           |   | <b>Yes</b><br>Yes<br>Yes |  |  |
| Dperator<br>Company<br>Additiona<br>Additiona       | Instrument ID: Yes<br>Operator ID: Yes<br>Company Name: Yes<br>Additional Info 1: Yes<br>Additional Info 2: Yes |   |                          |  |  |
| Press (Yes) to enable or (No) to disable parameter. |                                                                                                    |   |                          |  |  |
| Escape                                              | No                                                                                                    | Δ | $\overline{\nabla}$      |  |  |

#### Sampling Period (Periodo di campionamento)

Selezionare il periodo di campionamento desiderato per la registrazione automatica.

| 03:57:43 PM<br>Dec 15, 201                                                    | 03:57:43 PM<br>Dec 15, 2014 Conductivity Setup |                                                                |  |          |  |  |
|-------------------------------------------------------------------------------|------------------------------------------------|----------------------------------------------------------------|--|----------|--|--|
| Logging<br>Logging<br>Sampling<br>New Lot                                     | 4<br>1<br>2<br>5<br>10<br>30<br>1<br>2<br>5    | second<br>sec<br>sec<br>sec<br>sec<br>sec<br>min<br>min<br>min |  |          |  |  |
| Press <select> to set the sampling period<br/>for automatic logging.</select> |                                                |                                                                |  |          |  |  |
| Escape                                                                        | Select                                         | Δ                                                              |  | $\nabla$ |  |  |

## New Lot (Nuovo lotto)

**Nota**: se si accede a questa opzione e il tipo di registrazione impostato è automatico, compare un messaggio sul display per avvisare l'utente che può essere creato un nuovo lotto solo con la registrazione manuale.

## Alarm (Allarme)

Se attivato, si sentirà un doppio segnale (beep) continuo ogni volta che i limiti impostati in modalità di misura vengono superati.

Nota: Il beep di allarme deve essere attivo. Vedere: System Setup > Beeper > Alarm.

## Alarm State (Stato allarme)

- Disabled (Disabilitato) l'allarme sarà disattivato.
- Inside Limits (All'interno dei limiti) l'allarme si attiverà quando il valore misurato è all'interno dei limiti impostati.
- Outside Limits (Fuori dai limiti) l'allarme si attiverà quando il valore misurato supera i limiti impostati.

## Alarm Limits (Limiti allarme)

Impostare i limiti dell'allarme per il valore misurato.

Nota: Il valore di Allarme Alto non può essere inferiore al valore di Allarme Basso.

| 03:58:10 PM<br>Dec 15, 2014                                                           | Con         | Conductivity Setup            |                             |  |  |  |
|---------------------------------------------------------------------------------------|-------------|-------------------------------|-----------------------------|--|--|--|
| Alarm Sta<br>Alarm Lin                                                                | te:<br>nits | Disablec<br>Inside<br>Outside | Disabled<br>imits<br>Limits |  |  |  |
| Press <select> to set the alarm status, relative to the current measurement.</select> |             |                               |                             |  |  |  |
| Escape                                                                                | Select      | Δ                             | $\nabla$                    |  |  |  |

| 04:01:25 PM<br>Dec 15, 201                                                                                                    | Conductivity Alarms |      |          |  |  |  |
|----------------------------------------------------------------------------------------------------|---------------------|------|----------|--|--|--|
|                                                                                                    |                     |      |          |  |  |  |
| Alarm Lo                                                                                                    | <br>0.92            | 5 µ  | S/cm     |  |  |  |
| Alarm Hi                                                                                                    | gh:                 |      | ~        |  |  |  |
|                                                                                                    | 1100.               | .0 m | S/cm     |  |  |  |
|                                                                                                    |                     |      |          |  |  |  |
|                                                                                                    |                     |      |          |  |  |  |
| Press <escape> to return from Edit mode.<br/>Press <accept> to save the current value.<br/>Use <up> and <down> arrows to set value.</down></up></accept></escape> |                     |      |          |  |  |  |
| Escape                                                                                                    | Accept              | Δ    | $\nabla$ |  |  |  |

#### SETUP RESISTIVITÀ

#### Accedere a Setup Resistività

- Premere **MODE** in modalità di misura e poi **Resistiv**.
- Premere SETUP e poi Resistiv. Setup.

#### Reading Mode (Modalità di lettura) - Valido anche per Salinità

È possibile scegliere tra modalità di lettura Direct (Diretta) o Direct/AutoHold (Diretta/AutoHold). Se si sceglie l'opzione AutoHold, la lettura può essere bloccata sul display premendo il tasto **AutoHold**.

| 04:05:00 PM<br>Dec 15, 201                                               | 4 Res     | istivity | Setup     |  |  |
|--------------------------------------------------------------------------|-----------|----------|-----------|--|--|
| Channel 2                                                                |           |          |           |  |  |
| Profile:                                                                 |           |          | Profile 2 |  |  |
| Reading                                                                  | Mode:     |          | Direct    |  |  |
| Tempera<br>Units:<br>Sample I<br>Log                                     | ture<br>D | Aut      | oRanging  |  |  |
| Alarm                                                                    |           |          |           |  |  |
|                                                                          |           |          |           |  |  |
|                                                                          |           |          |           |  |  |
|                                                                          |           |          |           |  |  |
| Press <autohold> to choose the reading mode for measurements.</autohold> |           |          |           |  |  |
| Escape                                                                   | AutoHold  | Δ        | $\nabla$  |  |  |

#### Units (Unità di misura)

Le unità di misura disponibili sono:  $\Omega$ .cm, K $\Omega$ .cm, M $\Omega$ .cm o AutoRanging.

| 04:05:14 PM<br>Dec 15, 201                                        | 4 Res         | istivity                         | Setup                           |  |  |  |
|-------------------------------------------------------------------|---------------|----------------------------------|---------------------------------|--|--|--|
| Channel 2<br>Profile:<br>Reading<br>Temperal<br>Units:            | Mode:<br>ture | Aut                              | Profile 2<br>Direct<br>oRanging |  |  |  |
| Sample I<br>Log<br>Alarm                                          | D             | Ω.cm<br>KΩ.cr<br>MΩ.cr<br>AutoRa | n<br>m<br>anging                |  |  |  |
| Press <select> to set the resistivity measurement units.</select> |               |                                  |                                 |  |  |  |
| Escape                                                            | Select        | Δ                                | $\nabla$                        |  |  |  |

## SETUP TDS

#### Accedere a Setup TDS

- Premere MODE in modalità di misura e poi TDS.
- Premere SETUP e poi TDS Setup.

#### Units (Unità di misura)

Le unità di misura disponibili sono: ppm (mg/L), ppt (g/L) o AutoRanging.

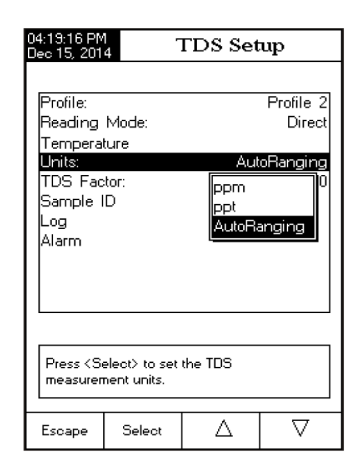

## TDS Factor (Fattore TDS)

Il fattore TDS è un fattore di conversione utilizzato per convertire la conducibilità in TDS. Il fattore TDS può essere impostato da 0.40 a 1.00. Un tipico fattore TDS per soluzioni fortemente ioniche è 0.50, mentre per soluzioni ioniche deboli (ad esempio fertilizzanti) è 0.70.

| 04:19:30 PM TDS Factor                                                                                     |                                                                      |              |            |  |  |
|----------------------------------------------------------------------------------------------------|----------------------------------------------------------------------|--------------|------------|--|--|
|                                                                                                    |                                                                      |              |            |  |  |
| Edit TDS Factor :                                                                                          |                                                                      |              |            |  |  |
|                                                                                                    |                                                                      |              | _          |  |  |
|                                                                                                    | 0                                                                    | .50          |            |  |  |
|                                                                                                    |                                                                      |              |            |  |  |
| Limit Lov                                                                                                  | N :                                                                  | 0.40         |            |  |  |
| Limit Hig                                                                                                  | h:                                                                   | 1.00         |            |  |  |
| Use <up< td=""><td>&gt; and <dow< td=""><td>n&gt; arrows to</td><td>set value.</td></dow<></td></up<>      | > and <dow< td=""><td>n&gt; arrows to</td><td>set value.</td></dow<> | n> arrows to | set value. |  |  |
|                                                                                                    |                                                                      |              |            |  |  |
| Press <accept> to save the current value.<br/>Press <escape> to exit to previous screen.</escape></accept> |                                                                      |              |            |  |  |
| Escape                                                                                                    | Escape Accept 🛆 🗸                                                    |              |            |  |  |

Esempio: Fattore TDS 0.5 µS/cm x 0.41 = 0.205 ppm NaCl Il valore di default è 0.50.

## SETUP SALINITÀ

Le misurazioni di salinità sono relative a misure di acqua di mare.

## Accedere a Setup Salinità

- Premere MODE in modalità di misura e poi Salinity.
- Premere SETUP e poi Salinity Setup.

## Clear calibration (Cancellare calibrazone)

Questa funzione è disponibile solo per Scala percentuale.

#### Scala Salinità

Lo strumento ha tre scale di salinità: Acqua di mare naturale 1966, Scala Pratica 1978 e Scala Percentuale [%].

| 04:13:18 PM<br>Dec 15, 201                                                             | 4 Sa                                                                                                    | alinity Se | etup                                              |  |
|----------------------------------------------------------------------------------------|----------------------------------------------------------------------------------------------------|------------|---------------------------------------------------|--|
| Profile:<br>Reading<br>Temperal<br>Clear Cal<br>Salinity S<br>Sample I<br>Log<br>Alarm | Profile<br>sture<br>slibration<br>Scate: Practical Scale 197<br>ID Natural Sea Water 1966<br>Practical Scale 1978<br>Percent Scale [%] |            | Profile 1<br>Direct<br>cale 1978<br>r 1966<br>378 |  |
| Press <select> to change the salinity scale type.</select>                             |                                                                                                    |            |                                                   |  |
| Escape                                                                                 | Select                                                                                                    | Δ          | $\nabla$                                          |  |

#### CALIBRAZIONE CONDUCIBILITÀ

Per ottenere misure precise:

• Inserire la sonda al centro del beaker.

• Fissare la sonda in modo che non si muova durante le misurazioni e verificare che i fori della sonda siano immersi completamente nella soluzione.

• Mescolare delicatamente la soluzione e attendere che la sonda raggiunga l'equilibrio termico. Verificare che non ci siano bolle d'aria all'interno della sonda.

Si raccomanda di calibrare lo strumento frequentemente, specialmente se è richiesta un'elevata precisione.

In particolare, la sonda di conducibilità deve essere ricalibrata:

- Quando si sostituisce la sonda.
- Almeno una volta a settimana.
- Prima di effettuare misurazioni USP.
- Dopo l'analisi di sostanze chimiche aggressive.
- Quando si attiva il promemoria di calibrazione ("Conductivity Cal Expired").
- Se le misure sono lontane dal punto di calibrazione.

**Nota**: Le misure di TDS, Resistività, Acqua di mare naturale e Salinità Pratica acqua di mare sono ricavate automaticamente dalle misure di conducibilità quindi richiedono la calibrazione della conducibilità.

#### **Calibrazione offset**

#### • Premere MODE e poi Cond.

• Selezionare il riconoscimento automatico della soluzione standard (vedi Setup conducibilità).

- Entrare in modalità di calibrazione premendo CAL.
- Cancellare le calibrazioni precedenti premendo Clear Cal.
- $\bullet$  Attendere che la sonda si stabilizzi. Il punto di calibrazione 0.000  $\mu\text{S/cm}$  comparirà sul display.
- Premere Accept per terminare la calibrazione offset della sonda.

• Premere **Escape** per uscire dalla modalità di calibrazione o per continuare la calibrazione nelle altre soluzioni standard.

**Nota**: La calibrazione offset può essere eseguita solo per prima (non sono presenti altri punti di calibrazione). Cancellare le vecchie calibrazioni, se presenti.

## Calibrazione costante di cella (in soluzione)

#### Calibrazione a un punto

• Selezionare la calibrazione a un singolo punto (vedi Setup conducibilità).

• Versare circa 20 mL di soluzione standard in un beaker pulito. Se possibile, utilizzare beaker di plastica per minimizzare le interferenze EMC.

• Per ottenere una calibrazione precisa e per minimizzare la contaminazione tra campioni, utilizzare due beaker per ogni soluzione standard, una per sciacquare la sonda e una per la calibrazione.

• Inserire la sonda nel beaker di risciacquo.

• Agitare la sonda nella soluzione. Alzare ed abbassare la sonda 3 volte per riempire la cella di riferimento con la soluzione.

- Inserire la sonda nel secondo beaker.
- Agitare la sonda e rimuovere eventuali bolle d'aria interne. Alzare ed abbassare 3 volte la sonda.
- Entrare in modalità di calibrazione premendo CAL.
- Attendere che si stabilizzi.

• Se è stato impostato il riconoscimento automatico in Setup, sarà automaticamente visualizzato un punto di calibrazione dalla lista di soluzioni standard Hanna (84 µS/ cm, 1413 µS/cm, 5.0 mS/cm, 12.88 mS/cm, 80.0 mS/cm, 111.8 mS/cm). L'utente può selezionare anche un altro valore standard utilizzando i tasti ▲ ▼.

- Se è stato impostato Standard utente in Setup, sarà richiesto il valore del tampone personalizzato.
- Premere Accept per terminare la calibrazione o Escape per uscire dalla calibrazione.
- Sciacquare la sonda in acqua distillata.

**Nota**: La costante di cella calcolata sarà utilizzata per l'intero intervallo di valori.

#### Calibrazione a più punti

• È possibile effettuare una calibrazione fino a 4 punti per aumentare la precisione della misurazione.

• Selezionare la calibrazione a più punti (vedi Setup conducibilità).

• Ripetere la procedura della calibrazione ad un punto per ogni intervallo di misurazione. Lo strumento calcolerà una costante di cella corrispondente ad ogni punto di calibrazione.

• Premere **Escape** per uscire dalla modalità di calibrazione.

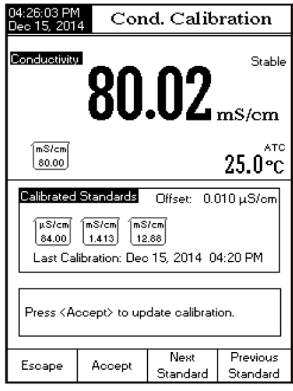

## Calibrazione costante di cella (modificata dall'utente)

• L'utente può impostare un valore noto della costante di cella della sonda per l'intero intervallo (vedi Setup conducibilità). Utilizzare una costante di cella nota è un altro modo per calibrare lo strumento/sonda.

**Nota**: Quando si utilizza una costante di cella, la calibrazione con soluzioni standard sarà cancellata. È possibile effettuare una calibrazione con le soluzioni dopo aver inserito un valore di costante di cella.

## MESSAGGI DURANTE LA CALIBRAZIONE

• Wrong standard solution. Check the standard solution: Questo messaggio compare quando la differenza tra la lettura e il valore della soluzione standard selezionata è significativo. Controllare di aver utilizzato la corretta soluzione standard di calibrazione.

• Wrong standard temperature: La temperatura della soluzione standard è fuori dall'intervallo di temperatura accettabile (0-60°C).

• The current range was already calibrated. Change the standard solution: La calibrazione per questo intervallo di conducibilità è già stata effettuata. Cambiare soluzione standard.

• Press < Clear Offset > to clear old calibration: Cancellare l'offset della calibrazione della sonda.

• Press < Clear Cal > to clear old calibration: Cancellare tutte le vecchie calibrazioni.

## **MISURAZIONE CONDUCIBILITÀ**

Assicurarsi che lo strumento sia stato calibrato prima di effettuare le misurazioni.

#### **Misurazione diretta**

• Premere **MODE** e poi **Cond**. per selezionare la modalità di misura della conducibilità.

- Selezionare la modalità di lettura diretta (vedi Setup conducibilità).
- Sciacquare la sonda di conducibilità con acqua distillata.
- Sciacquare la sonda con il campione da misurare.

• Immergere la sonda nel beaker con il campione, i fori devono essere completamente immersi.

• Mescolare delicatamente la soluzione e attendere che la sonda raggiunga l'equilibrio termico con il campione.

• Rimuovere eventuali bolle d'aria intrappolate all'interno della sonda. Attendere che la lettura si stabilizzi.

• Il valore di conducibilità misurato sarà visualizzato sul display.

## Misurazione diretta/AutoHold

• Seguire le indicazioni riportate nel paragrafo "Misurazione diretta" per il campione e la sonda.

• Selezionare la modalità di lettura diretta/Auto-Hold (vedi Setup conducibilità)

• Premendo **AuotHold**, il valore di conducibilità sarà bloccato sul display.

• Per tornare alla normale modalità di misura premere **Continuous Reading**.

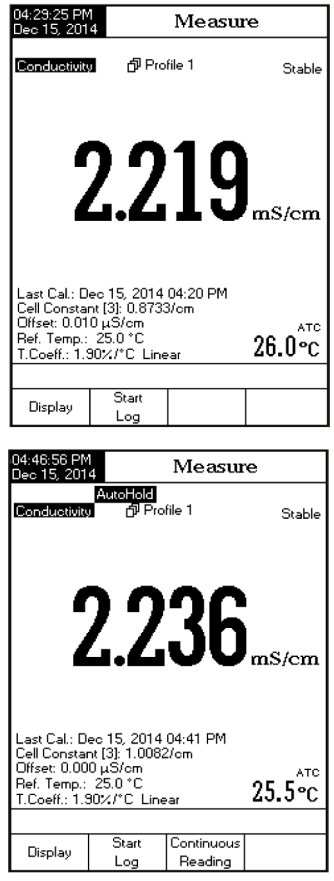

## **MISURAZIONE USP**

La normativa United States Pharmacopeia stabilisce i limiti e la necessità della calibrazione per WFI (Water For Injection).

Lo strumento fornisce le indicazione necessarie per effettuare facilmente le misurazioni.

Per accedere al menù USP:

- Premere MODE e poi Cond.
- Premere Setup e poi Cond. Setup.
- Selezionare la modalità di lettura diretta/USP (vedi Setup conducibilità).
- Tornare alla modalità di misura premendo Escape.

• Verificare che la sonda di conducibilità sia stata calibrata in soluzioni standard di conducibilità nell'intervallo di misurazione più basso.

• Premere **USP** e poi selezionare la fase USP desiderata.

In questa modalità di misura l'utente può controllare la qualità dell'acqua seguendo le linee guida Farmacopea degli Stati Uniti (USP <645>).

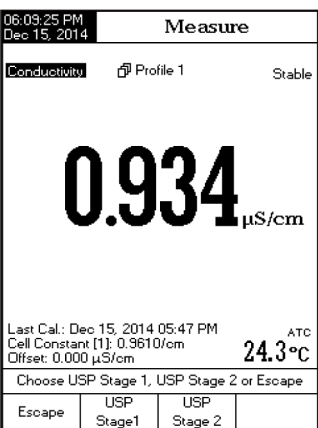

Questo standard USP è costituito da tre fasi (un'analisi in linea e due offline):

Fase 1 (test in linea):

• Misurare la temperatura dell'acqua e la conducibilità assoluta. I risultati possono essere verificati utilizzando un metodo da laboratorio.

• La temperatura dovrebbe essere arrotondata a 5°C. Controllare il valore di conducibilità corrispondente nella tabella sotto riportata.

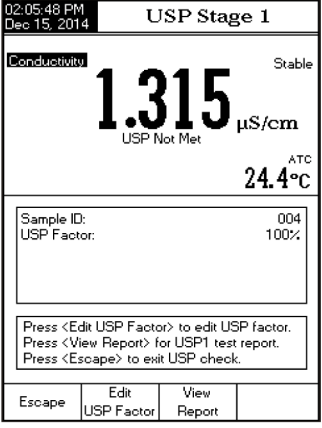

• Se la conducibilità misurata è inferiore a al valore riportato nella tabella, l'acqua soddisfa i requisiti USP.

• Altrimenti, procedere con la Fase 2.

| Temperatura (°C) | Conducibilità<br>(µS/cm) | Temperatura (°C) | Conducibilità<br>(µS/cm) | Temperatura (°C) | Conducibilità<br>(µS/cm) |
|------------------|--------------------------|------------------|--------------------------|------------------|--------------------------|
| 0                | 0.6                      | 35               | 1.5                      | 70               | 2.5                      |
| 5                | 0.8                      | 40               | 1.7                      | 75               | 2.7                      |
| 10               | 0.9                      | 45               | 1.8                      | 80               | 2.7                      |
| 15               | 1.0                      | 50               | 1.9                      | 85               | 2.7                      |
| 20               | 1.1                      | 55               | 2.1                      | 90               | 2.7                      |
| 25               | 1.3                      | 60               | 2.2                      | 95               | 2.9                      |
| 30               | 1.4                      | 65               | 2.4                      | 100              | 3.1                      |

#### Procedura Fase 1:

Premere USP Stage 1.

• Utilizzando la tecnica di misurazione diretta, immergere la sonda nel campione.

#### • Premere Continue.

• L'utente può modificare il fattore USP (per fornire un margine di errore) o confrontare i risultati della misurazione direttamente con la soluzione standard (100%).

• Al termine dell'analisi si visualizzeranno i risultati.

• L'utente può visualizzare i risultati come report. Premere **View Report**.

• I risultati possono anche essere salvati . Premere **Save**. È possibile stampare i dati utilizzando il software HI92000.

#### Fase 2 (test offline)

• Conservare il campione d'acqua in un contenitore chiuso e pulito precedentemente sciacquato con acqua della stessa qualità.

• Regolare la temperatura del campione a 25°C e agitare il campione per assicurare l'equilibrio con la CO<sub>2</sub> presente nell'ambiente.

 $\bullet$  Se la conducibilità misurata è minore di 2.1  $\mu\text{S}/$  cm, l'acqua soddisfa i requisiti USP.

• Altrimenti, procedere con la Fase 3.

## Procedura Fase 2:

Nota: È richiesta una temperatura di 25.0±1.0°C per questa misurazione.

#### • Premere USP Stage 1.

• Utilizzando la tecnica di misurazione diretta, immergere la sonda nel campione.

• Premere Continue.

•Lo strumento inizierà a misurare. Al termine dell'analisi si visualizzeranno i risultati. Se il campione soddisfa i requisiti USP, il test è terminato e l'acqua può essere utilizzata.

• Premere **Save** per salvare i risultati. È possibile stampare i dati utilizzando il software HI92000.

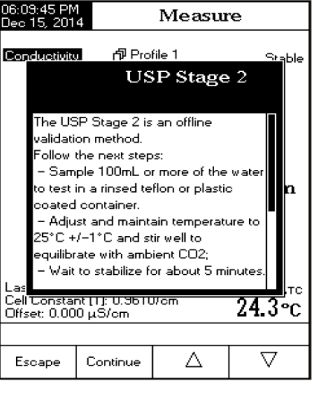

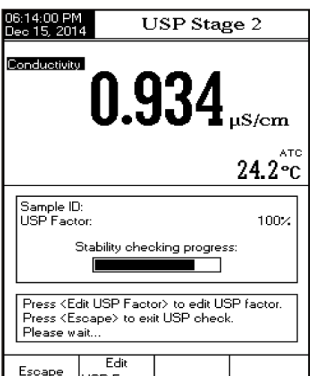

USP Factor

| 6:15:10 PM<br>lec 15, 2014 USP Results                                                                                                    | 06:42:32 PM<br>Dec 15, 201                                                                                                    | ן<br>4 נ                                          | JSP Res                                           | ults                                                      |
|----------------------------------------------------------------------------------------------------|----------------------------------------------------------------------------------------------------|---------------------------------------------------|---------------------------------------------------|-----------------------------------------------------------|
| USP<645> Met                                                                                                    | U                                                                                                    | JSP<64                                            | 5> Not N                                          | /let                                                      |
| Sample ID:<br>USP Stage 2 USP (645) Met<br>Conductivity: 0.334µS/cm<br>Temperature: 24.2 °C, P<br>USP Factor: 100%<br>Time: Dec 15, 2014 06:15:01 PM | Sample IE<br>USP Stag<br>Conduc<br>Temper<br>USP Fa<br>Time:                                                                                                    | );<br>ge 2<br>stivity:<br>ature:<br>lotor:<br>Dec | USP<645<br>2.1<br>15, 2014 06                     | 5> Not Met<br>118µS/cm<br>24.2 °C, A<br>100%<br>:40:40 PM |
| Press <save> to save USP check report.<br/>Press <escape> to exit USP check report.</escape></save>                                                  | Press <sa<br>Press <us<br>Press <es< td=""><td>ave&gt; to save<br/>3P Stage 3&gt;<br/>:cape&gt; to e&gt;</td><td>e USP check i<br/>⊨ to start Stag<br/>«it USP check</td><td>report.<br/>le 3 test.<br/>: report.</td></es<></us<br></sa<br> | ave> to save<br>3P Stage 3><br>:cape> to e>       | e USP check i<br>⊨ to start Stag<br>«it USP check | report.<br>le 3 test.<br>: report.                        |
| scape Save                                                                                                    | Escape                                                                                                    | Save                                              | USP<br>Stage 3                                    |                                                           |

Fase 3 (test offline che analizza il pH e la CO<sub>2</sub>)

Se il campione d'acqua non ha superato i test della Fase 1 e Fase 2, deve essere eseguita la Fase 3.

Nota: È richiesta una temperatura di 25.0±1.0°C per questa misurazione.

- Prendere il campione d'acqua della Fase 2 e aumentare la sua forza ionica per una misurazione di pH a 25°C.
- Utilizzare 100 mL di acqua della Fase 2 e aggiungere 300 µL Kcl al campione.
- Calibrare un sensore pH nei tamponi a pH 4.010 e pH 6.862 (o 7.01).
- Misurare il campione con il sensore pH calibrato. Il valore deve essere compreso tra pH 5.0 e 7.0.
- Registrare il valore e arrotondarlo
- Trovare il pH misurato e la conducibilità corrispondente nella tabella sotto riportata.
- Confrontare il valore di conducibilità determinato nella Fase 2 con il valore trovato nella tabella della Fase 3.

• Se la conducibilità della Fase 2 è inferiore al valore della tabella Fase 3, il campione soddisfa i requisiti USP.

## MISURAZIONE RESISTIVITÀ/TDS

| pН  | Conducibilità (µS/cm) | pН  | Conducibilità (µS/cm) | pН  | Conducibilità (µS/cm) |
|-----|-----------------------|-----|-----------------------|-----|-----------------------|
| 5.0 | 4.7                   | 5.7 | 2.5                   | 6.4 | 2.3                   |
| 5.1 | 4.1                   | 5.8 | 2.4                   | 6.5 | 2.3                   |
| 5.2 | 3.6                   | 5.9 | 2.4                   | 6.6 | 2.1                   |
| 5.3 | 3.3                   | 6.0 | 2.4                   | 6.7 | 2.6                   |
| 5.4 | 3.0                   | 6.1 | 2.4                   | 6.8 | 3.1                   |
| 5.5 | 2.8                   | 6.2 | 2.5                   | 6.9 | 3.8                   |
| 5.6 | 2.6                   | 6.3 | 2.4                   |     |                       |

Assicurarsi che il fattore TDS sia stato impostato prima di effettuare misurazioni TDS. Anche la calibrazione TDS è effettuata in modalità conducibilità.

#### **Misurazione diretta**

- Premere MODE e poi Resistiv. o TDS.
- Selezionare la modalità di lettura diretta.
- Seguire la stessa procedura della misurazione della conducibilità.

#### Misurazione diretta/AutoHold

- Selezionare la modalità di lettura diretta/AutoHold.
- Seguire la stessa procedura della misurazione della conducibilità.

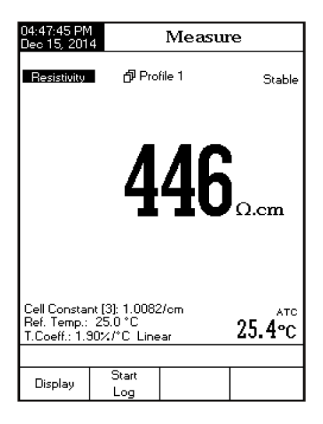

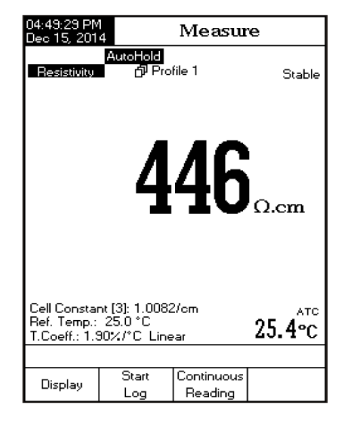

#### CALIBRAZIONE SALINITÀ

La calibrazione della salinità è ad un signolo punto a 100.0%. Utilizzare la soluzione di calibrazione HI7037 (soluzione di salinità) come soluzione acqua di mare 100%.

- Impostare lo strumento per il parametro di salinità.
- Selezionare la Scala percentuale.
- Sciacquare la sonda con acqua distillata.
- Immergere la sonda nella soluzione HI7037. I fori devono essere completamente immersi. Rimuovere eventuali bolle d'aria intrappolate all'interno della sonda.
- Entrare in modalità di calibrazione premendo CAL.
- Attendere che la misura si stabilzzi.

• Premere **Accept** per terminare la calibrazione della salinità o premere **Escape** per cancellare la calibrazione.

**ALIBRAZIONE SAL** 

## MISURAZIONE SALINITÀ

Sono disponibili tre metodi per misurare la salinità dell'acqua di mare (Scala acqua di mare naturale, Scala di salinità pratica e Scala percentuale).

## Scala percentuale (1902)

Questa scala di salinità si estende da 0.0 a 400.0%.

S<sub>%</sub> = 1.805Cl + 0.03

dove la salinità è definita come la quantità totale di materiali solidi in grammi sciolti in un kg di acqua di mare. Salinità 100% ha circa il 10% di solidi ed è considerata acqua di mare normale.

## Scala acqua di mare naturale (UNESCO 1966)

La scala acqua di mare naturale si estende da 0.00 a 80.00 ppt e determina la salinità sulla base di un rapporto tra conducibilità del campione e "acqua di mare standard" a 15°C.

 $R_{15} = \frac{C_{T}(\text{Campione})}{C(35, 15) \cdot r_{T}}$ 

dove  $R_{15}$ è il rapporto di conducibilità e la salinità è definita dalla seguente equazione.

 ${\sf S}$  = - 0.08996 + 28.2929729 ${\sf R}_{15}$  + 12.80832 ${\sf R}_{15}{}^2$  - 10.67869 ${\sf R}_{15}{}^3$  + 5.98624 ${\sf R}_{15}{}^4$  - 1.32311 ${\sf R}_{15}{}^5$ 

Nota: La formula può essere applicata per temperature comprese tra 10°C e 31°C.

## Scala di salinità pratica (UNESCO 1978)

La scala PSU si estende da 0.00 a 42.00. La salinità pratica (S) dell'acqua di mare si riferisce al rapporto tra conducibilità elettrica di un campione di acqua di mare a 15°C e 1 atmosfera e una soluzione di cloruro di potassio (KCI) con una massa do 32.4356 g/kg di acqua alla stessa temperatura e pressione. Con queste condizioni il rapporto è uguale a 1 e S=35.

 $S = 0.0080 - 0.1692K_{15}^{1/2} + 25.3851K_{15} + 14.0941K_{15}^{3/2} - 7.0261K_{15}^{2} + 2.7081K_{15}^{5/2}$ 

$$K_{15} = \frac{C(S, 15, 0)}{C(KCl, 15, 0)}$$

dove C è la conducibilità;

C(35,15,0)=0.042933 S/cm

L'equazione semplificata sopra è ricavata da:

$$S = a_0 + a_1 \cdot R_T^{1/2} + a_2 \cdot R_T + a_3 \cdot R_T^{3/2} + a_4 \cdot R_T^2 + a_5 \cdot R_T^{5/2} + \text{inserire formula}$$

 $[b_0 + b_1 R_T^{1/2} + b_2 R_T + b_3 R_T^{3/2} + b_4 R_T^2 + b_5 R_T^{5/2}]$ 

Con i seguenti coefficienti e k=0.0162 e

$$R = \frac{C_{(S,T,P)}}{C_{(35,15,10)}} = (R_P \cdot R_T \cdot r_T)$$

coefficiente di temperatura acqua di mare rT= $c_0 + c_1 \cdot T + c_2 \cdot T^2 + c_3 \cdot T^3 + c_4 \cdot T^4$ 

| $R_T = \frac{R}{R_P \cdot r_T}$ ; | $R_{p} = 1 + \frac{P \cdot (A_{1} + A_{2} \cdot P)}{1 + B_{1} \cdot T + B_{2} \cdot T^{2}}$ | $\frac{+A_{3} \cdot P^{2}}{+B_{3} \cdot R + B_{4} \cdot R \cdot T}$ |                                          |
|-----------------------------------|---------------------------------------------------------------------------------------------|---------------------------------------------------------------------|------------------------------------------|
| $a_0 = 0.008$                     | $b_{o} = 0.0005$                                                                            | $A_{1} = 2.070 \cdot 10^{-5}$                                       | $c_0 = 6.766097 \cdot 10^{-1}$           |
| $a_1 = -0.1692$                   | $b_1 = -0.0056$                                                                             | $A_2 = -6.370 \cdot 10^{-10}$                                       | c <sub>1</sub> =2.00564·10 <sup>-2</sup> |
| <i>a</i> <sub>2</sub> =25.3851    | $b_2 = -0.0066$                                                                             | $A_3 = 3.989 \cdot 10^{-15}$                                        | $c_2 = 1.104259 \cdot 10^{-4}$           |
| <i>a</i> <sub>3</sub> =14.0941    | $b_3 = -0.0375$                                                                             | $B_1 = 3.426 \cdot 10^{-2}$                                         | $c_3 = -6.9698 \cdot 10^{-7}$            |
| a <sub>4</sub> =-7.0261           | $b_4 = 0.0636$                                                                              | $B_2 = 4.464 \cdot 10^{-4}$                                         | $c_4 = 1.0031 \cdot 10^{-9}$             |
| <i>a<sub>5</sub></i> =2.7081      | $b_{5} = -0.0144$                                                                           | $B_3 = 4.215 \cdot 10^{-1}$                                         |                                          |
|                                   |                                                                                             | $B_{4} = -3.107 \cdot 10^{-3}$                                      |                                          |

#### CALIBRAZIONE DELLA TEMPERATURA (Solo per personale tecnico)

La calibrazione della temperatura può essere eseguita su 3 punti: 0°C, 50°C e 100°C. Entrare nel menù di calibrazione della temperatura tenendo premuto contemporaneamente i tre tasti indicati nella figura:

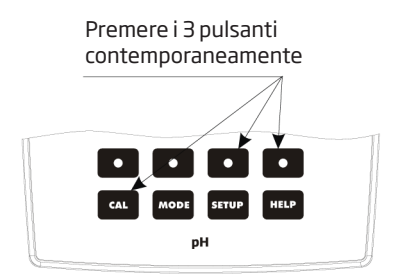

Procedura:

• Premere **Start User Calib**. Regolare la temperatura preimpostata utilizzando i tasti freccia, quando necessario.

- Inserire la sonda di temperatura nel beaker con acqua a 0°C.
- Attendere che la misura si stabilizzi e poi premere Accept.
- Ripetere la procedura per 50°C e 100°C.
- Salvare la calibrazione.
- Premere Escape per tornare alla modalità di misura.

Nota: premere Clear User Calib. per cancellare la calibrazione della temperatura.

BRAZIONE TEMPERA

## **REGISTRAZIONE DATI**

| Reading Mode         | Log            | log Recall     |  |
|----------------------|----------------|----------------|--|
|                      | Automatic (1)  | Automatic Log  |  |
| Direct               | Manual (2)     | Manual Log     |  |
|                      | Auto Hold (NA) | Not Applicable |  |
|                      | Automatic (3)  | Automatic Log  |  |
| Direct/Auto-<br>Hold | Manual (4)     | Manual Log     |  |
|                      | Auto Hold (5)  | Manual Log     |  |

## **RICHIAMO REGISTRAZIONE (LOG RECALL)**

- Premere SETUP in modalità di misura.
- Premere Log Recall.
- Scegliere tra: Automatic Log o Manual Log o ISE Method Report.
- Premere MODE per filtrare i lotti visualizzati e poi il parametro desiderato.
- Selezionare il lotto desiderato con i tasti freccia e premere View.

| 04:56:02 PN<br>Dec 15, 201                                                                                                    | 4                             | Measure       |                |  |  |  |
|----------------------------------------------------------------------------------------------------|-------------------------------|---------------|----------------|--|--|--|
| Conductivite                                                                                                    | ற் Pro                        | file 1        | Stable         |  |  |  |
|                                                                                                    | <b>2.254</b> <sub>ms/cm</sub> |               |                |  |  |  |
| Last Cal.: Dec 15, 2014 04:41 PM<br>Cell Constant (3): 1.0082/cm<br>Diffset: 0.000 µ5/cm<br>Ref. Temp:: 25.0 °C<br>T.Coeff:: 1.90%/°C Linear |                               |               |                |  |  |  |
| Choose Log Report Type                                                                                                    |                               |               |                |  |  |  |
| Escape                                                                                                    | Automatic<br>Log              | Manual<br>Log | USP<br>Reports |  |  |  |

| _            |
|--------------|
|              |
| $\mathbf{z}$ |
|              |
|              |
| Π            |
|              |
| $\sim$       |
|              |
|              |
|              |
|              |
|              |
|              |
| ъ            |
|              |
|              |
| $\sim$       |

| Cancellare i | lotti |
|--------------|-------|

| 26:12 PM<br>5 15, 201                    | 4 Aut                                                                                       | o Log                                | g Recall                                                                    |
|------------------------------------------|---------------------------------------------------------------------------------------------|--------------------------------------|-----------------------------------------------------------------------------|
|                                          |                                                                                             |                                      |                                                                             |
| L003_PH<br>L003_PH<br>L002_MV<br>L001_PH | <pre>Clec 15<br/><dec 15,<br=""><dec 15,<br=""><dec 15,<="" pre=""></dec></dec></dec></pre> | 2014 (<br>2014 (<br>2014 (<br>2014 1 | USE 139 129 201<br>02:42:12 PM<br>02:35:08 PM<br>02:13:14 PM<br>02:13:14 PM |
| D 2Ut                                    |                                                                                             |                                      | -1-                                                                         |
| Press < Vi<br>Press < De<br>Press < De   | elete> for del<br>elete> for del<br>elete All> for                                          | t view mo<br>ete mode<br>delete al   | ae.<br>e.<br>I mode.                                                        |
|                                          |                                                                                             |                                      |                                                                             |
|                                          | View                                                                                        | Delete                               | e Delete<br>All                                                             |

| 03:25:01 PM<br>Dec 15, 201 | 1<br>4  | Lo      | g Re     | port           |     |
|----------------------------|---------|---------|----------|----------------|-----|
|                            |         |         |          |                |     |
| Log Lot:                   |         | L       | 004 PH   | / Channel      | 2   |
| Log Type:                  |         |         |          | Automa         | tic |
| Company Na                 | me:     |         |          |                |     |
| Date & Time                |         | Dec 15  | 2014     | 02:48:12 F     | м   |
| Instrument ID              | 0:      |         |          |                |     |
| Operator ID:               |         |         |          |                |     |
| Sample ID:                 |         |         |          | 0              | 05  |
| Additional In              | fo 1:   |         |          |                |     |
| Additional In              | fo 2:   |         |          |                |     |
|                            |         |         |          |                |     |
| Last Calibra               | tion:   | Dec     | : 15, 20 | 14 02:47F      | •м  |
| Calibrated B               | uffers  |         |          |                |     |
| Index                      | pН      | mV Slo  | pe[%] T  | emp['C] :      | Src |
| 1.                         | 4.010   | 168.6   | 97.9     | 25.0           | A   |
|                            | Hanna   | Dec 15, | 2014     | 02:46:43P      | PM  |
| 2.                         | 7.010   | -5.2    | 97.0     | 25.0           | A   |
|                            | Hanna   | Dec 15, | 2014     | 02:45:27P      | PM  |
| 3. 1                       | 0.010 - | 177.4   | 97.0     | 25.0           | A   |
|                            | Hanna   | Dec 15, | 2014     | 02:47:46F      | PM  |
|                            |         |         |          |                |     |
| Index                      | pН      | mΥ      | Temp['C  | ] Tim          | e   |
| 1                          | 9.787   | -164.6  | 25.0 A   | 02:48:12       | PM  |
| 2                          | 9.787   | -164.6  | 25.0 A   | 02:48:13       | PM  |
| 3                          | 9.787   | -164.6  | 25.0 A   | 02:48:14       | PM  |
|                            |         |         |          |                |     |
| Escape                     | View    |         | Δ.       | _ <u>_</u>     | 7   |
|                            | Graph   | n       | $\Delta$ | 1 <sup>v</sup> |     |
|                            |         |         |          | •              |     |

#### **INTERFACCIA PC**

È possibile trasferire i dati dallo strumento al PC con il software compatibile Windows® HI92000 (opzionale) utilizzando un cavo USB.

I dati registrati su HI5321 possono essere esportati nella maggior parte dei programmi di foglio di calcolo per ulteriori analisi.

Assicurarsi che lo strumento e il software HI92000 abbiano la stessa velocità di trasmissione. Il software PC può essere utilizzato anche per la registrazione in tempo reale.

## MANUTENZIONE PERIODICA SONDA EC

Controllare il cavo e la sonda. Il cavo utilizzato per il collegamento allo strumento deve essere intatto e non ci devono essere crepe. I connettori devono essere puliti e asciutti. Sciacquare eventuali depositi di sale con acqua distillata.

Se è richiesta una pulizia più accurata, rimuovere il cappuccio della sonda e pulire la sonda con la soluzione di pulizia Hanna (vedi accessori). Reinserire il cappuccio correttamente e nella giusta direzione. Dopo la pulizia della sonda, ricalibrare lo strumento. Fare molta attenzione durante l'utilizzo della sonda.

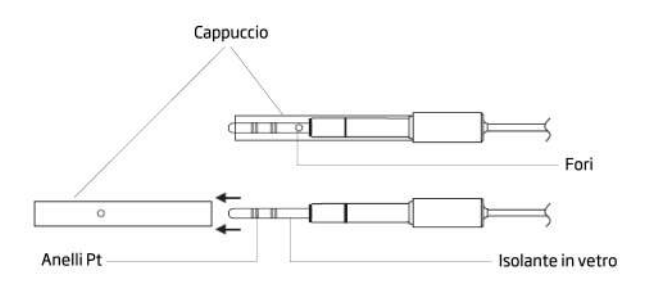

**IMPORTANTE**: Dopo aver eseguito la procedura di pulizia, sciacquare l'elettrodo con acqua distillata.

| SINTOMI                                                                                                    | PROBLEMA                                                                  | SOLUZIONE                                                                                                    |  |
|----------------------------------------------------------------------------------------------------|---------------------------------------------------------------------------|----------------------------------------------------------------------------------------------------|--|
| Lo strumento non supera il<br>processo di caricamento.                                                                                   | Errore interno o di<br>software.                                          | Riaccendere lo strumento. Se<br>l'errore persiste, contattare il<br>centro di assistenza Hanna.                                                                                    |  |
| Lettura instabile (rumore).                                                                                                    | Sonda di conducibilità non<br>correttamente collegata.                    | Controllare la connessione<br>della sonda. Rimuovere le<br>bolle d'aria all'interno della<br>sonda. Verificare che i fori<br>del corpo della sonda siano<br>completamente immersi. |  |
| Il display mostra "—" durante le<br>misurazioni.                                                                                         | Lettura fuori scala.                                                      | Ricalibrare lo strumento;<br>controllare che il campione<br>sia all'interno dell'intervallo<br>misurabile. Verificare che la<br>sonda sia ben immersa nella<br>soluzione.          |  |
| Lo strumento non misura la<br>temperatura con la sonda.<br>"Wrong standard temperature"                                                  | Sonda di temperatura<br>rotta. / La modalità di<br>temperatura è manuale. | Sostituire la sonda di<br>temperatura. / Impostare la<br>modalità della temperatura<br>automatica. Controllare che<br>l'intervallo di temperatura sia<br>accettabile.              |  |
| Lo strumento non riesce a<br>calibrare o dà letture errate.                                                                              | Sonda di conducibilità<br>rotta.                                          | Sostituire la sonda.                                                                                                    |  |
| Messaggi di errore sono<br>visualizzati durante la procedura<br>di calibrazione.<br>"Wrong standard solution/Check<br>standard solution" | Tampone errato o<br>contaminato, sensore<br>sporco o rotto.               | Controllare le soluzioni e<br>ripetere con soluzioni fresche                                                                                                    |  |
| "Error detected" all'avvio.                                                                                                    | Errore di inizializzazione.                                               | Visualizzare l'errore<br>(premendo il tasto Yes).<br>Contattare il centro di<br>assistenza Hanna se l'errore<br>persiste.                                                          |  |

## SOLUZIONI STANDARD DI CONDUCIBILITÀ

| 84 μS/cm, flacone da 230 mL<br>84 μS/cm, flacone da 500 mL   |
|--------------------------------------------------------------|
| 84 μS/cm, flacone FDA da 500 mL                              |
| 1413 μS/cm, bustine da 20 mL (25 pz.)                        |
| 1413 μS/cm, flacone da 230 mL                                |
| 1413 μS/cm, flacone da 500 mL                                |
| 1413 μS/cm, flacone FDA da 500 mL                            |
| 5000 µS/cm, bustine da 20 mL (25 pz.)                        |
| 5000 µS/cm, flacone da 230 mL                                |
| 5000 μS/cm, flacone da 500 mL                                |
| 5000 µS/cm, flacone FDA da 500 mL                            |
| 12880 μS/cm, bustine da 20 mL (25 pz.)                       |
| 12880 µS/cm, flacone da 230 mL                               |
| 12880 µS/cm, flacone FDA da 500 mL                           |
| 80000 μS/cm, flacone da 230 mL                               |
| 80000 µS/cm, flacone da 500 mL                               |
| 80000 μS/cm, flacone FDA da 500 mL                           |
| 111800 μS/cm, flacone da 230 mL                              |
| 111800 μS/cm, flacone da 500 mL                              |
| 111800 µS/cm, flacone da 500 mL                              |
| Soluzione standard acqua di mare 100% NaCl, flacone da 500mL |
|                                                              |

## ALTRI ACCESSORI

| HI710005/8 | Adattatore 120 Vac / 12 Vdc 800 mA (spina USA)                                   |
|------------|----------------------------------------------------------------------------------|
| HI710006/8 | Adattatore 230 Vac / 12 Vdc 800 mA (spina Europea)                               |
| HI76404    | Stativo portaelettrodi                                                           |
| HI76312    | Sonda EC/TDS in platino a 4 anelli, sensore di temperatura interno o cavo da 1 m |
|            |                                                                                  |
| HI92000    | Software Windows® compatiblie                                                    |
| HI920013   | Cavo USB                                                                         |

## SOLUZIONI DI PULIZIA

| HI7061L | Soluzione di pulizia elettrodi, uso generale, flacone da 500 mL             |
|---------|-----------------------------------------------------------------------------|
| HI7073L | Soluzione di pulizia elettrodi, sostanze proteiche, flacone da 500 $\rm mL$ |
| HI7074L | Soluzione di pulizia elettrodi, sostanze inorganiche, flacone da 500 mL     |
| HI7077L | Soluzione di pulizia elettrodi, sostanze oleose/grasse, flacone da 500 mL   |

| Raccomandazioni<br>per gli utenti | Prima di utilizzare questi strumenti, assicurarsi che<br>siano compatibili con l'ambiente circostante e adatti<br>all'applicazione di utilizzo. L'uso di questi strumenti può<br>causare interferenze ad apparecchiature elettroniche.<br>Prendere tutte le misure necessarie per correggere tali<br>interferenze.<br>Ogni variazione apportata dall'utente allo strumento può<br>alterarne le caratteristiche EMC.<br>Per evitare danni o ustioni, non effettuare misure<br>all'interno di forni a microonde o altri dispositivi<br>riscaldanti. |
|-----------------------------------|----------------------------------------------------------------------------------------------------|
|                                   | iscaluanti.                                                                                                    |

## Garanzia

Lo strumento HI5321 è garantito per due anni (elettrodi e sonde per sei mesi) contro difetti di produzione e dei materiali, se utilizzati per il loro scopo e secondo le istruzioni.

Per ulteriori informazioni consultare il sito www.hanna.it/garanzia. Hanna Instruments non sarà responsabile di danni accidentali a persone o cose dovuti a negligenza o manomissioni da parte dell'utente o a mancata manutenzione prescritta o causati da rotture o malfunzionamento.

La garanzia copre unicamente la riparazione o la sostituzione dello strumento qualora il danno non sia imputabile a negligenza o ad un uso errato da parte dell'utente. Raccomandiamo di rendere lo strumento in porto franco al fornitore o presso gli uffici Hanna Instruments al seguente indirizzo:

Hanna Instruments Italia S.r.l Viale delle Industrie 11 - 35010 Ronchi di Villafranca (PD) Tel: 049/9070367 - Fax 049/9070488

l prodotti fuori garanzia saranno spediti al cliente a seguito di valutazione di preventivo, a richiesta, e a carico del cliente stesso.

Hanna Instruments si riserva il diritto di modificare il progetto, la costruzione o l'aspetto dei suoi prodotti senza alcun preavviso.

## HANNA instruments Italia Srl

#### PADOVA (Sede legale)

Viale delle Industrie, 11 • 35010 Villafranca Padovana (PD) Tel. 049 9070367 • Fax 049 9070488 • padova@hanna.it

Ufficio di MILANO: Tel. 02 45103537 • milano@hanna.it

Ufficio di ASCOLI PICENO: Tel. 0735 753232 • ascoli@hanna.it

Ufficio di LUCCA: Tel. 0583 462122 • lucca@hanna.it

Ufficio di SALERNO: Tel. 0828 601643 • salerno@hanna.it

## **ASSISTENZA TECNICA**

Viale delle Industrie, 11 • 35010 Villafranca Padovana (PD) Numero verde 800 276868 • assistenza@hanna.it

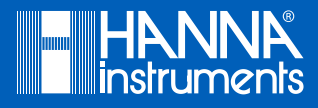